# ◎2-1-2.入力したデータの処理状況を確認する

### データの処理状況の確認

### (1)データの処理状況

データの処理状況を照会する手順とWEB画面の 機能について、記載しています。

### 関連 画 面・データファイル・メール

| ● 画 面     |                  |
|-----------|------------------|
| ホームメニュー   | 画面名              |
| ホーム       | 確定拠出年金業務に関するお知らせ |
| データ送信状況照会 | データ送信状況照会 一覧     |
| データ送信状況照会 | データ送信状況照会 詳細     |
| データ送信状況照会 | 受付結果リスト          |
| データ送信状況照会 | 処理結果リスト          |
|           |                  |

| ● サポートシー  | ۶        |
|-----------|----------|
| サポートシートID | サポートシート名 |
|           | なし       |

| ●アップロードファイル |       |  |
|-------------|-------|--|
| ファイルID      | ファイル名 |  |
|             | なし    |  |

| ● ダ ウンロードファイル |         |  |
|---------------|---------|--|
| ファイルID        | ファイル名   |  |
| ダ-CSV-01      | 受付結果データ |  |
| ダーCSV-02      | 処理結果データ |  |

### ・メール

| メールID | メール名                    |
|-------|-------------------------|
| メー08  | [エラー]《アップロード》 エラー対応のお願い |
| メー09  | [正常]《アップロード》 登録完了のお知らせ  |

※≪アップロード≫:アップロード種類の名称が入ります。

|       | 関連用語 |   |
|-------|------|---|
| ◆ 用 語 |      | _ |
| なし    |      |   |
|       |      |   |
|       |      |   |
|       |      |   |
|       |      |   |
|       |      |   |
|       |      |   |
|       |      |   |
|       |      |   |
|       |      |   |
|       |      |   |
|       |      |   |
|       |      |   |
|       |      |   |
|       |      |   |
|       |      |   |
|       |      |   |
|       |      |   |
|       |      |   |
|       |      |   |
|       |      |   |
|       |      |   |
|       |      |   |
|       |      |   |

(1)データの処理状況

### 事務のポイントと注意点

データの処理状況に関わる照会方法について、ご説明します。

「データ処理全体の流れ」については、「2-1-1. データ入力、締め切り時間、処理単位・制御(1)データ入力、締め切り時間」をご参照ください。

(1) データの処理状況を確認する

「ホームメニュー」⇒「データ送信状況照会」

| ーム<br>監督理機関情報 11004284<br>パラン情報 000335 :                                                                                                    |                                                                                                    |                                                                                                    |                                                                                                    |                                                                                                    |                                              |                                                     |
|----------------------------------------------------------------------------------------------------|----------------------------------------------------------------------------------------------------|----------------------------------------------------------------------------------------------------|----------------------------------------------------------------------------------------------------|----------------------------------------------------------------------------------------------------|----------------------------------------------|-----------------------------------------------------|
| 営管理機関情報 1100428 <br>ラン情報 000335 :                                                                                                    |                                                                                                    |                                                                                                    |                                                                                                    |                                                                                                    |                                              |                                                     |
| ラン情報 000335 :                                                                                                    | 8 :WEB事務テスト用運管                                                                                                    | 08                                                                                                    | 企業積額                                                                                                    | 20000897 : WEB事務UAT5                                                                                                    | 701会社                                        |                                                     |
| HOME                                                                                                    | WEB事務UAT57プラン                                                                                                    |                                                                                                    |                                                                                                    |                                                                                                    |                                              |                                                     |
| 事務受付業務                                                                                                    | 確定拠出年金                                                                                                    | を業務に関するお知らせ                                                                                                    |                                                                                                    |                                                                                                    |                                              | (FCW-C-TWER)                                        |
| 業選択                                                                                                    | また、お知らせの語                                                                                                    | 単細を確認する場合は、各お知ら・                                                                                                    | '*<br>せの選択ボタンを押してくたさい。                                                                                                    |                                                                                                    |                                              |                                                     |
| 入者業務                                                                                                    |                                                                                                    |                                                                                                    |                                                                                                    |                                                                                                    |                                              |                                                     |
| ータファイル送信                                                                                                    | 日付                                                                                                    |                                                                                                    |                                                                                                    | 件名                                                                                                    |                                              |                                                     |
| 主政职合学政                                                                                                    | 2018/08/13                                                                                                    | [正 常]加入者属性変更デー                                                                                                    | タ豊健完了のお知らせ                                                                                                    |                                                                                                    |                                              | 選択                                                  |
| 一久送信状況照会                                                                                                    | 2016/06/13                                                                                                    | 樹金のお知らせ (合計・事業所別                                                                                                    | 明細) 確認のお願い                                                                                                    |                                                                                                    |                                              | 選択                                                  |
| - <u>9</u> 9994-р<br>Кик                                                                                                    | 2018/08/13                                                                                                    | 掛金のお知らせ(合計)確認のお                                                                                                    | (願い                                                                                                    |                                                                                                    |                                              | 選択                                                  |
| <b>N</b> Q                                                                                                    | 2018/08/13                                                                                                    | 掛金のお知らせ (明和) 確認のお<br>出会業発育店 ない厚い                                                                                                    | <b>願</b> い                                                                                                    |                                                                                                    |                                              |                                                     |
| 作マニュアル                                                                                                    | 2018/08/08                                                                                                    | 荷金素裕対ルのお願い<br>掛金業務対応のお願い                                                                                                    |                                                                                                    |                                                                                                    |                                              | 這代                                                  |
| その他                                                                                                    | 2018/08/08                                                                                                    | 掛金のお知らせ (明和) 確認のお                                                                                                    | <b>願</b> い                                                                                                    |                                                                                                    |                                              | 選択                                                  |
| 1 HILLS                                                                                                    | 2015/05/05                                                                                                    | 掛金のお知らせ (明和)確認のお                                                                                                    | <b>願</b> い                                                                                                    |                                                                                                    |                                              | 選択                                                  |
| お同い日の世先 -<br>営管理機関 <mark>引</mark> い合わせ                                                                                                    | 2015/05/01                                                                                                    | 掛金のお知らせ (明和) 確認のお                                                                                                    | <b>願</b> い<br>一                                                                                                    |                                                                                                    |                                              | 選択                                                  |
| -1234-678                                                                                                    | 2018/08/01                                                                                                    | 掛金のお知らせ (合計) 確認のお                                                                                                    | 職い                                                                                                    |                                                                                                    |                                              | 選択                                                  |
| : B事務システム -                                                                                                    | Windows Intern                                                                                                    | Copyright® 2014<br>et Explorer                                                                                                    | 日本レコード・キーピング・ネットワーク株式、                                                                                                    | 숫社 All Rights Reserved                                                                                                    |                                              |                                                     |
| E B 事務システム -<br><b>0.末 5 - 1-4 - 12 - 57</b><br>夕送信状況感会<br>現場情報 1004288<br>個板 000335 :<br>ME<br>強受付業務                                                                                                    | Windows Intern<br>・<br>・<br>・<br>・<br>・<br>・<br>・<br>い<br>に<br>い<br>に<br>の<br>に<br>な<br>た<br>、<br>は<br>・<br>、<br>・<br>の<br>に<br>っ<br>た<br>っ<br>た<br>、<br>た<br>は<br>・<br>い<br>に<br>の<br>た<br>、<br>た<br>は<br>・<br>い<br>に<br>の<br>た<br>、<br>た<br>は<br>・<br>い<br>の<br>の<br>の<br>っ<br>た<br>っ<br>た<br>の<br>た<br>の<br>た<br>の<br>た<br>の<br>た<br>の<br>た<br>の<br>た<br>の<br>た<br>の<br>た<br>の<br>た<br>の<br>た<br>の<br>た<br>の<br>た<br>の<br>た<br>の<br>た<br>の<br>た<br>の<br>た<br>の<br>た<br>の<br>た<br>の<br>た<br>の<br>た<br>の<br>た<br>の<br>た<br>の<br>た<br>の<br>の<br>の<br>の<br>の<br>の<br>の<br>の<br>の<br>の<br>の<br>の<br>の                                                                           | Coontainte 2014<br>et Explorer<br>좋?<br>않았었숫覧                                                                                          | 日本レコード・キービング・ネットワーク株式<br>企業現代                                                                                                    | 続計 All Rojsto Reserved<br>日本<br>20000387 : WEES                                                                                                    | ユーザー名:企業20000<br>RUATS701会社<br>下にスクロ         | 097 単当者1 05773H<br>ールする                             |
| E B 事務システム -<br><b>0.ましっ- P-4-ビング・</b><br>夕送信状況感会<br>歴 <del>期</del> 積観 1004288<br>信戦 000335 :<br>ME<br>名受付業務<br>選択                                                                                                    | Windows Intern<br>・<br>・<br>・<br>・<br>・<br>・<br>・<br>・<br>・<br>・<br>・<br>・<br>・                                                                                                    | Copylgino 2014<br>et Explorer<br>電Ca<br>認識会 一覧<br>和政策定は以下の通りです。                                                                        | 日本レコード・キービング・ネットワーク株式<br>企業項4                                                                                                    | 유합 All Ruptos Reserved<br>1. 20000387 : WEES                                                                                                    | ユーザー名:企業20000<br>RUATS701会社<br>下にスクロ         |                                                     |
| E B 事務システム -<br>の末しつ- P-4-ビング・<br>夕送信状況 照会<br>歴業損価額 1000-200<br>信載 000335 :<br>ME<br>気受付業務<br>選択<br>者業務                                                                                                    | Windows Intern<br>* たまくまま<br>: - WEB考報ラスド用思<br>: - WEB考報UATS 7 - う<br>:                                                                                                    | Convigino 2014<br>et Explorer<br>電Ca<br>の状況は以下の通りです。<br>のの状況は以下の通りです。<br>のの状況は以下の通りです。                                                 | 日本しコード・キービング・ネットワーク株式<br>企業価値<br>5.ことも可能です。<br>演技ポタンを押してくたね、、                                                                               | 숙합 All Rights Reserved<br>- 20000387 : W포트립                                                                                                    | ユーザー者: 企業20000<br>まいAT\$701会社<br>下にスクロ       | eo7 #11 ログアウト<br>ールする                               |
| E B 事務システム -<br>ロストリコード・キービング・<br>夕送信状況 照会<br>理想情報 10004288<br>イ報 000335 :<br>ME<br>急受付業務<br>選択<br>増業務<br>業務                                                                                                    | Windows Intern<br>たまなまま<br>                                                                                                    | Constitute 2014<br>et Explorer<br>の状況は以下の通りです。<br>細定して通信データを検索する<br>を確認する場合は、をデータの                                                     | 日本レコード・キービング・ネットワーク株式<br>企業運行<br>うことも可能です。<br>運貨ポタンを押してくだれい。                                                                                | 숙합 All Rights Reserved<br>- 20003887 : WEB                                                                                                    | <u>ユーザー者:企業20000</u><br>基uArts701会社<br>下にスクロ | 607 思当者1 0579<br>ールする<br>、 2035 116                 |
| E B 事務システム -<br>ロストリニト・キービング・<br>夕送信状況 照会<br>7年後月後戦 10004280<br>保戦 000335 :<br>ME<br>高受付業務<br>選択<br>満業務<br>実務<br>27アーバル送信<br>8回会業務                                                                                                    | Windows Intern<br>A 和 & A + A + A + A + A + A + A + A + A + A                                                                                                    | Cooxidit9 2014<br>et Explorer<br>での<br>次<br>記録会 一覧<br>の<br>な<br>況<br>記して通信データを検索する<br>を確認する場合は、<br>もデータの                               | 日本レコード・キービング・ネットワーク株式<br>企業価値<br>5 ことも可能です。<br>溢択ボタンを押してくだれい。                                                                               | 숙한 All Ruptus Rowinwd<br>1 200003897 : WEB                                                                                                    | ユーザー名:企業20000<br>基本UATS701会社<br>下にスクロ        | 607 思生者1 0579<br>ールする<br>このからごまた                    |
| E B 事務システム -<br>ロストリニドーキービンソー<br>ク送信状況 照会<br>7歳時間後 1004288<br>「後載 000388<br>一<br>一<br>一<br>一<br>一<br>二<br>二<br>二<br>二<br>二<br>二<br>二<br>二<br>二<br>二<br>二<br>二<br>二                                                                                              | Windows Intern<br>                                                                                                    | Constitute 2014<br>et Explorer<br>での<br>たい<br>に<br>の<br>状況<br>は<br>以下の<br>通りです。<br>細定<br>して<br>道信<br>データの<br>特徴<br>する場合は、<br>も<br>データの | 日本レコード・キービング・ネットワーク株式<br>企業価値<br>うことも可能です。<br>選択ボタンを押してくだれい。                                                                                | 숙합 All Rujtts Reserved<br>1. 20003887 : WEB                                                                                                    | ユーザー名:企業20000<br>基UATS701会社<br>下にスクロ         | 607 思生者1 0579<br>ールする<br>エッシュ 16                    |
| E B 事務システム -<br>0.5.10-1-4-1295:<br>夕送信状況感会<br>7年時間報 1004288<br>情報 000335:<br>ME<br>高型付業務<br>選択<br>増業務<br>第7ア・イル送信<br>繁麗会業務<br>交送信状況明会<br>27ケンロード                                                                                                    | Windows Intern<br>スまえ会社<br>                                                                                                    | Constiglit9 2014<br>et Explorer<br>での状況は以下の通りです。<br>細胞して通信チータを検索する<br>を解説する場合は、キチータの                                                   | Bホレコード・キーピング・ネットワーク株式<br>全面積<br>5 ことも可能です。<br>選択ポタンを押してくだれい。<br>(yyyyemedd)                                                                 | 急社 All Rights Reserved<br>                                                                                                    | ユーザー名:企業20000<br>取UATS701会社<br>下にスクロ         | 607 単当者1 0579<br>ールする<br>、2005 116                  |
| E B 事務システム -<br>0.5.1 つ- P-4-ビング・<br>夕送信状況 照会<br>7.5.1 (100428)<br>信載 000335 :<br>ME<br>意受付業務<br>選択<br>増業務<br>変形<br>第7アッイル送信<br>整題会業務<br>交送信状況明会<br>257クンロード<br>(ド                                                                                              | Windows Intern<br>                                                                                                    | Constitute 2014<br>et Explorer<br>での<br>た況<br>照会 一覧<br>の<br>状況は以下の通りです。<br>細定して通信チータを検索する<br>を確認する場合は、<br>もチータの<br>・<br>・              | B本レコード・キービング・ネットワーク株式<br>全面積<br>5 ことも可能です。<br>遠接ボタンを押してくだれい。<br>(yyyymmdd)                                                                  | <ul> <li>キシ All Rights Reserved</li> <li>200003087 : WEBI</li> <li>デーク種別</li> <li>ブラン名漢字</li> </ul>                                                                                                    | ユーザー名:企業20000<br>構UATS701会社<br>下にスクロ         | 607 思生者1 0579<br>ールする<br>このからて来た                    |
| E B 事務システム -<br>のましつ- P-4-ビング:<br>夕送信状況 照会<br>理機構像 1004288<br>構像 000335 :<br>ME<br>急受付業務<br>選択<br>増業務<br>実務<br>実務<br>実務<br>実務<br>気ブァイル送信<br>繁簡会業務<br>交送信状況明会<br>2ダウンロード<br>(F                                                                                   | Windows Intern<br>                                                                                                    | Constitute 2014<br>et Explorer<br>での状況は以下の通りです。<br>調定して通信チータを検索する<br>を確認する場合は、キチータの                                                    | B本L-コード・キービング・ネットワーク株式<br>全面積<br>5 ことも可能です。<br>適度ポタンを押してくだれ、。<br>(yyyymmdd)                                                                 | <ul> <li>キシ All Rights Reserved</li> <li>200003887 : WEBI</li> <li>データ種別</li> <li>ブラン名漢字</li> <li>企業名漢字</li> </ul>                                                                                                    | ユーザー名:企業20000                                | 007 単当者1 0579<br>ールする<br>、 2005 110                 |
| E B 事務システム -<br><b>リストゥード キービング・</b><br><b>ク送信状況 照会</b><br>「建築構像 1000288<br>「<br>「<br>「<br>「<br>「<br>マニュアル                                                                                                    | Windows Intern<br>・・・・・・・・・・・・・・・・・・・・・・・・・・・・・・・・・・・・                                                                                                    | Convigite 2014<br>et Explorer<br>の状況は以下の通りです。<br>調定して近信チータを検索する<br>を確認する場合は、をチータの                                                      | B本63-P+4-ピング・ネットワーク株式<br>全面積<br>5 ことも可能です。<br>違訳ボタンを押してくだれ、。<br>(yyyymmdd)                                                                  | <ul> <li>キシ All Rights Reserved</li> <li>20000387 : WEBI</li> <li>ジーク種別</li> <li>ブラン名漢字</li> <li>企業名漢字</li> <li>送任の基本事文</li> </ul>                                                                                                    | ユーザー名:企業20000                                | 007 単当者1 0579<br>ールする<br>                           |
| E B 事務システム -<br>ロストゥー P・4-ビング・<br>夕送信状況 照会<br>理練損価 1000/200<br>構像 000335 :<br>構築<br>御史行業務<br>選択<br>増業務<br>実務<br>第2ファイル送信<br>熟題会業務<br>交送信状況明会<br>2ダクンロード<br>(F<br>マニュアル<br>つ地                                                                                    | Windows Intern<br>・・・・・・・・・・・・・・・・・・・・・・・・・・・・・・・・・・・・                                                                                                    | Constiglie 2014<br>et Explorer<br>の状況は以下の通りです。<br>調定して通信チータを検索する<br>を確認する場合は、もチータの                                                     | B本レコード・キービング・ネットワーク株式<br>企業運行<br>5 ことも可能です。<br>選択ポタンを押してくだれ、。<br>(yyyymmdd)                                                                 | <ul> <li>キシ All Rights Reserved</li> <li>200003887 : WEBI</li> <li>ジーク種別</li> <li>ブラン名漢字</li> <li>企業名漢字</li> <li>送信企業名漢字</li> <li>※信企業名漢字</li> </ul>                                                                                                    | ユーザー名:企業20000<br>基UATS701会社<br>下にスクロ         |                                                     |
| E B 事務システム -<br>ロストゥー P・4-ビング・<br>夕送信状況 照会<br>理業損価 1004288<br>構像 000338 :<br>ME<br>急受付業務<br>選択<br>増業務<br>実務<br>第二<br>27 - バル送信<br>熟題会業務<br>27 - バル送信<br>熟題会業務<br>25 クンロード<br>()<br>マニュアル<br>つ乾<br>ヴー 供新文更                                                       | Windows Intern<br>・ ・ ・ ・ ・ ・ ・ ・ ・ ・ ・ ・ ・ ・ ・ ・ ・ ・ ・                                                                                                     | Constitute 2014<br>et Explorer                                                                                                    | B本レコード・キーピング・ネットワーク株式<br>全面積<br>5 ことも可能です。<br>選択ポタンを押してくだれ、。<br>(yyyymmdd)                                                                  | <ul> <li>キシ All Rights Reserved</li> <li>200003887 : WEEL</li> <li>ジーク種別</li> <li>ブラン名漢字</li> <li>企業名漢字</li> <li>送作企業名漢字</li> <li>3) 建実行日</li> </ul>                                                                                                    | ユーザー名:企業20000<br>基UATS701会社<br>下にスクロ         | 607 単当者1 ログアウト<br>ールする<br>このからごまた。                  |
| E B 事務システム -<br><b>D.ホレン-ド・キービング:</b><br><b>夕送信状況照会</b><br><b>建業情報 1000/200</b><br><b>得戦 000335</b> :<br>構築<br>御史付業務<br>選択<br>満業務<br>S27ヶイル送信<br>整題会業務<br>S27ヶイル送信<br>整題会大工業<br>の送信状況明会<br>25/50/10-ド<br>(F<br>マニュアル<br>つ地<br>サー係新文業<br>調い合わせ先 -                | Windows Intern<br>・・・・・・・・・・・・・・・・・・・・・・・・・・・・・・・・・・・・                                                                                                    | Constitute 2014<br>et Explorer                                                                                                    | B本しコード・キーピング・ネットワーク株式<br>企業運行<br>5 ことも可能です。<br>選択ポタンを押してくだれ、。<br>(yyyymmdd)                                                                 | <ul> <li>キシ All Rights Reserved</li> <li>エージョンのの3587 : WEEL</li> <li>データ種別</li> <li>ブランる漢字</li> <li>企業名漢字</li> <li>3) 確定業名漢字</li> <li>3) 確実行日</li> </ul>                                                                                                    | ユーザー名:企業20000<br>基UATS701会社<br>下にスクロ         |                                                     |
| E B 事務システム -<br>のましつ-ド・キービング<br>夕送信状況 照会<br>定乗損価額 1000-288<br>信頼 000335 :<br>ME<br>名受付主務<br>高期会業務<br>SKE (SK)<br>第一<br>マニュアル<br>つた<br>マニュアル<br>つた<br>マニュアル<br>つた<br>で、<br>第一<br>第一<br>第一<br>第一<br>第一<br>第一<br>第一<br>第一<br>第一<br>第一                              | Windows Intern<br>・ ・ ・ ・ ・ ・ ・ ・ ・ ・ ・ ・ ・ ・ ・ ・ ・ ・ ・                                                                                                     | Convigite 2014<br>et Explorer                                                                                                    | B本しコード・キーピング・ネットワーク株式<br>全面積<br>5 ことも可能です。<br>選択ボウンを押してくだれ、・<br>(sysymmetal)<br>「Sysymmetal」                                                | <ul> <li>キシント Ratio Reserved</li> <li>エージンク様列</li> <li>デーク様列</li> <li>ブランク漢字</li> <li>企業名漢字</li> <li>2023571</li> <li>第二ク様列</li> </ul>                                                                                                    | ユーザー名:企業20000<br>取UATS701会社<br>下にスクロ         |                                                     |
| E B 事務システム -<br><b>0.末しコーア-4-ビンジ</b><br><b>夕送信状況照会</b><br><b>72条件係戦 1004288</b><br><b>72条件係戦 1004288</b><br><b>74、000335</b><br>(新聞会業務<br>数次活信状況開会<br>925070-0,1%信<br>58時の会業務<br>925070-1%<br>マニュアル<br>75<br>75<br>75<br>75<br>75<br>75<br>75<br>75<br>75<br>75 | Windows Intern<br>・ 3 - 1- 0 - 0 本系を注<br>・ WEB参報シスト用意<br>・ WEB参報UATS77-0<br>また、教会品件本<br>・ 通信されたテー・3<br>また、教会品件<br>が正常なれたの詳細<br>校型条件指定<br>受け目<br>フラン番号<br>を変コード<br>送信を変コード<br>送信を変コード<br>送信を変コード<br>送信を変コード<br>送信を変コード<br>送信を変コード<br>送信を変コード<br>送信を変コード<br>送信を変コード                                                                                                    | Constitute 2014<br>et Explorer                                                                                                    |                                                                                                    | <ul> <li>キシント Ratio Reserved</li> <li>エージンク(株)</li> <li>データ様列</li> <li>ブランク(集字)</li> <li>企業名演字</li> <li>2023571</li> <li>パレーシンク(集字)</li> <li>(上京の)</li> <li>ホーンク(振)</li> <li>ホーンク(振)</li> <li>ホーンク</li></ul> | ユーザー名:企業20000<br>構UATS701会社<br>下にスクロ         |                                                     |
| E B 事務システム -<br>のましコーア・キービング<br>夕送信状況 照会<br>72条件係戦 1000-288<br>72条件係戦 1000-288<br>74戦 000335 :<br>株<br>第2<br>第2<br>第2<br>第2<br>第3<br>第4<br>第3<br>第4<br>第4<br>第5<br>第5<br>第5<br>第5<br>第5<br>第5<br>第5<br>第5<br>第5<br>第5                                           | Windows Intern           マラトワーク准式会社           ・ WEB季報タスト用用           ・ WEB季報タスト用用           ・ 運信されたデー・3           ・ 運信されたデー・3           ・ 運信されたテー・3           ・ 運信されたテー・3           ・ 運信されたテー・3           ・ 運信されたテー・3           ・ 運信されたテー・3           ・ 運信されたテー・3           ・ 運信されたテー・3           ・ 運信されたテー・3           ・ 運信されたテー・3           ・ 運信されたテー・3           ・ 運信されたテー・3           ・ 運信されたテー・3           ・ 運信されたテー・3           ・ 運信されたテー・3           ・ 運信された           ・ 運信された           ・ 運信された           ・ 運信された           ・ 運信された           ・ 運信され           ・ 運信され           ・ 運信され           ・ 運信され           ・ 運信され           ・ 運行           ・ 運行           ・ 運行 | Constitute 2014<br>et Explorer                                                                                                    | またコードキーピング・ネットワーク株式     ままにコードキーピング・ネットワーク株式     まま開始     なま言語     ないを押してくだれ、、     (yyyymmdd)     「データファイル送信     正常管理機関     ングきむ) □ エラー (ワー | <ul> <li>キシング含む)</li> <li>キーク様列</li> <li>デーク様列</li> <li>ブラン名漢字</li> <li>企業名漢字</li> <li>3) 建築行日</li> <li>・ データ伝送</li> <li>・ データ伝送</li> <li>・ ニング含む)</li> </ul>                                                                                                    | ユーザー名:企業20000<br>構UATS701余社<br>下にスクロ         | 607 ₽.531 0779H<br>-/// する<br>/ то<br><br>(399mmdd) |

2-1-2(1)データの処理状況-1

ァー:アップロード

画:画面

データの処理状況は、データ処理の単位で明細となって表示されます。 さらに個別の詳細を確認する際には、[選択]ボタンをクリックします。

サ :サポートシート

|                                              | 表                                                                                                | <b>示</b>                      |                     |               |              |   |
|----------------------------------------------|--------------------------------------------------------------------------------------------------|-------------------------------|---------------------|---------------|--------------|---|
| 受付番号<br>受付日時<br>受付方法                         | データ種別<br>ブラン<br>企業<br>(代行)                                                                       | 処理指定日<br>処理予定日<br>処理実行日       | ステータス<br>処理結果       | NRK確認有無<br>状況 |              |   |
| データファイル送信                                    | (事務取扱企業 20000810:WEB事務WJ1401会<br>社)                                                              | 2016/06/13                    |                     |               |              | ^ |
| 1160000762<br>2016/06/13 17:58<br>データファイル送信  | 掛金データ<br>000313:WEB事務WJ14プラン<br>20000810:WEB事務WJ1401会社                                           | -<br>2016/06/13<br>2016/06/13 | NRK処理済み<br>エラー(1件)  |               | 選択           |   |
| 1160000760<br>2016/06/13 1725<br>データファイル送信   | 掛金データ<br>000314:WEB事務WJ02プラン<br>2000816:WEB事務WJ02203会社<br>(審務取販企業 94000001:WEB事務取扱企業W<br>J02-91) | _<br>2016/06/13<br>2016/06/13 | NR3<処理済み<br>エラー(1件) |               | 選択           |   |
| 1160000736<br>2016/06/13 16:31<br>データファイル送信  | 給与ポイントデータ<br>000321 : WEB事務WJ07プラン<br>20000862 : WEB事務WJ0702会社                                   | -<br>2016/06/13<br>2016/06/13 | NRK処理済み<br>エラー(1件)  |               | 選択           | 8 |
| 2029130032<br>2016/06/13 12:00<br>データ伝送      | 掛金データ<br>000313:WEB事務WJ14プラン<br>20000813:WEB事務WJ1404会社                                           | -<br>-<br>2016/06/13          | データ処理の              | 単位で           | 選択           |   |
| 2029130031<br>2016/06/13 12:00<br>データ伝送      | 掛金データ<br>000313:WEB事務WJ14プラン<br>20000812:WEB事務WJ1403会社                                           | -<br>-<br>2016/06/13          | 次次を確認で<br>エラ−(21件)  | 259           | 選択           |   |
| 2029130028<br>2016/06/13 12:00<br>データ伝送      | 掛金データ<br>000312:WEB事務WJ13プラン<br>20000804:WEB事務WJ1303会社                                           | -<br>-<br>2016/06/13          | NRK処理済み<br>エラー(4件)  |               | 選択           |   |
| <br>2029130030<br>2016/06/13 12:00<br>データ伝送  | 掛金データ<br>000313 : WEB事務WJ14プラン<br>20000811 : WEB事務WJ1402会社                                       | -<br>-<br>2016/06/13          | NRK処理済み<br>エラー(3件)  |               | 選択           |   |
| 1160000638<br>2016/06/10 20:25<br>データファイル/送信 | 制度移換会データ<br>000315 : WEB事務WJ15ブラン<br>20000822 : WEB事務WJ1502会社                                    | -<br>2016/06/10<br>2016/06/10 | NRK処理済み<br>エラー(1件)  |               | 選択           |   |
| 1160000680<br>2016/06/10 18:20               | 加入者登録データ<br>000355 : N・キーピング・N株式会社DC企業型年金<br>ブラン                                                 | - 2016/06/10                  | NRK処理済み<br>エラー(3件)  |               | 選択           |   |
|                                              |                                                                                                  |                               |                     |               | <b>e</b> 98% |   |

| 項目名      | 表示例                  | 表示内容                                                             |
|----------|----------------------|------------------------------------------------------------------|
| 受付番号     | 1234567890           | データの送信後に自動で採番されます。WEB事務シス<br>テムでは受付番号でデータの処理単位を管理していま<br>す。      |
| 受付日時     | 2014/10/10 13:14     | 送信処理が完了した日付と時間を表示します。<br><u>データの受付日時(毎営業日の17:00)ではありませ</u><br>ん。 |
|          | WEB入力                | WEB画面で入力して送信したことを表してい<br>ます。                                     |
| 四件士注     | データファイル送信            | データファイルで送信したことを <b>か</b> サ                                       |
| 文刊力法     | データ伝送                | NRK外部接続仕様を使用した際に表示されます(※<br>1)。                                  |
|          | WEB申込                | 加入者Web申込機能を使用し、加入登録や移換登録を<br>行ったことを表しています。                       |
| (※1)WEB事 | 務システムのみ利用する場合、表示されませ | ん。 次ページへ続く                                                       |

前ページからの続き

| 項目名   | 表示例                       | 表示内容                                                                                                    |
|-------|---------------------------|----------------------------------------------------------------------------------------------------|
| データ種別 | 掛金データ                     | 送信したデータ種別が表示されます。<br>表示されるデータ種別については、「2-1-1.(1)データ                                                                   |
|       | 003456                    | 入力、締め切り時間」をご参照ください。                                                                                                  |
| 送信企業  | 20345678                  | 企業コード(8桁)が表示されます。                                                                                                    |
|       | (運営管理機関 22245678:ABC信託銀行) | 企業に代わって、事務取扱企業、運営管理機関または<br>NRKが送信した際に表示されます。                                                                        |
| 処理指定日 | 2014/10/10                | 掛金データをアップロードをした際に自動設定もしくは指定したNRKシステム(ホスト)登録の処理日が表示されます。                                                              |
|       | -                         | 処理指定を行わない場合に表示されます。                                                                                                  |
| ᄳᅖᇰᅌᄓ | 2014/10/10                | NRKシステム(ホスト)登録の処理を行う予定日が表示<br>されます。                                                                                  |
| 处理了定口 | -                         | NRKシステム(ホスト)登録の予定日が確定していない<br>場合に表示されます。                                                                             |
| 処理実行日 | 2014/10/10                | NRKシステム(ホスト)登録の処理が行われた日が表<br>示されます。                                                                                  |
|       | -                         | NRKシステム(ホスト)登録の処理前の表示です。                                                                                             |
|       |                           | データの処理工程が表示されます。                                                                                                    |
| ステータス | NRK受付待ち                   | 表示される内容の詳細につきましては、「2-1-1.(2)<br>データ処理の単位と制御」をご参照ください。                                                                |
|       | 正常                        | NRKシステム(ホスト)登録がエラーなく終了したことを<br>表しています。<br>以降の手続きは不要です。                                                               |
| 加田社田  | ワーニング(3件)                 | 従業員登録・加入登録においてメールアドレスの登録の<br>みがエラーになっていることを表しています。()はワー<br>ニングが発生している件数です。<br>メールアドレス以外の登録は正常に完了しています。               |
| 心理祏未  | エラー(3件)                   | NRKシステム(ホスト)登録時にエラーが発生したことを<br>表しています。()はエラーまたはワーニングが発生して<br>いる件数です。エラーの対処については、「2-1-3. エ<br>ラー発生時の対応を確認する」をご参照ください。 |
|       | -                         | NRKシステム(ホスト)登録の処理前の表示です。                                                                                             |

| 項目名                       | 表示例   | 表示内容                                                                                       |
|---------------------------|-------|--------------------------------------------------------------------------------------------|
|                           | 有(1件) | NRKにて内容を精査するエラー(NRK確認エラー)があ<br>ることを表示しています。()は精査対象となった件数で<br>す。<br>NRK確認エラーがない場合は、表示されません。 |
| NRK確認<br>有無<br>状況<br>(※2) | 確認中   | NRKにてエラー内容を精査中であることを表しております。NRKシステム(ホスト)登録は行われておりません。                                      |
|                           | 確認完了  | NRK確認エラーの手続きが完了したことを表しています。                                                                |

(※2) NRK確認エラーの詳細については、「2-1-3. エラー発生時の対応を確認する」をご参照ください。

#### (2) 個別の詳細を確認する

| ラン <b>価税 000335</b><br>HOME<br>事務受付業務 | : WEB事務UAT57ナラン<br>データ送信状況照 | 会 詳細                                                                                                    |                            |                              |         |
|---------------------------------------|-----------------------------|----------------------------------------------------------------------------------------------------|----------------------------|------------------------------|---------|
| 業選択                                   | 2216-041727 - 2076++W       | will and the state of the state of the state |                            |                              | 正てあるご覧問 |
| <b> 入者業務</b>                          | 10/0/05/14/28/07            |                                                                                                    |                            |                              |         |
| 金業務                                   | 达18支1910年<br>個月集團           | 1100000004                                                                                                    | #14+++18                   | 5-07-0130                    |         |
| ータファイル送信                              | 5-0491                      | 1100000004<br>別連絡時金ニーク                                                                                                    | 211/12                     | 20000807 20-MI 0005 1212 CSV | ,       |
| - 勿照 云未 伤                             | 7-24EM                      | elikerez 7 - 3<br>NPvMWzża                                                                                                    | 2711/06                    | 200003720-010001313031       |         |
| ータダウンロード                              | 750                         | 000005 · WER市路UAT57 751                                                                                                    |                            |                              |         |
| Ĵイド                                   | 企業                          | 20000897: WEB#30LIAT5701@01                                                                                                    |                            |                              |         |
| Q                                     | 送信港                         | 20000697:WEB事務UAT5701会計(企業200005                                                                                                    | 897 相当者1)                  |                              |         |
| 作マニュアル                                | Autoria                     |                                                                                                    |                            |                              |         |
| その他                                   | 受付状况                        |                                                                                                    |                            |                              |         |
| ーザー情報変更                               | 受付日時                        | 2016/06/06 09:05                                                                                                    | 受付結果                       | 正常                           |         |
| お問い合わせ先 -                             | 受付件数                        | 3件 ダウンロード                                                                                                    | 15-                        | 0(\$                         |         |
| 営管理機関問い合わせ                            |                             | 2.02 200 200 200 200 200 200 200 200 200                                                                                                    | エラー(通信可)                   | 0(\$                         |         |
| -1234-5678                            | 受付内容                        |                                                                                                    |                            |                              |         |
|                                       | 移動元制度区分                     | 双生贫全革会                                                                                                    | 制度终稳定月日                    | 2016/07/25                   |         |
|                                       | 合計金額                        | 08                                                                                                    | 入金予定年月日                    | 2016/07/25                   |         |
|                                       |                             |                                                                                                    |                            |                              |         |
|                                       | 処理状況                        |                                                                                                    | 2000000                    |                              |         |
|                                       | 処理指定日                       | -                                                                                                    | 処理結果                       | エラー                          | 内容機能    |
|                                       | 処理予定日                       | 2016/06/06                                                                                                    | エラー                        | 1(‡                          | ダウンロード  |
|                                       | 処理実行日                       | 2016/06/06                                                                                                    | 10                         | 500                          |         |
|                                       |                             |                                                                                                    |                            |                              |         |
|                                       |                             | Copyright& 2014 日本レコード・キービング・ネットワーク株式                                                                                                    | Contra All Rights Reserved |                              |         |
|                                       |                             |                                                                                                    |                            |                              | ₫ 98% ♥ |

前ページからの続き

≪送信受付情報≫

| 項目名   | 表示例                              | 表示内容                                                                                                    |
|-------|----------------------------------|----------------------------------------------------------------------------------------------------|
| 受付番号  | 1234567890                       | データの送信後に自動で採番されます。WEB事務システムでは<br>受付番号でデータの処理単位を管理しています。                                                                                                    |
|       | WEB入力                            | WEB画面で入力して送信したことを表しています。                                                                                                    |
| 受什士法  | データファイル送信                        | データファイルで送信したことを <b>アン・アン・アン・アン・アン・アン・アン・アン・アン・アン・アン・アン・アン・ア</b>                                                                                                    |
| 又时力広  | データ伝送                            | NRK外部接続仕様を使用した際に表示されます(※1)。                                                                                                    |
|       | WEB申込                            | 加入者Web申込機能を使用し、加入登録や移換登録を行ったことを表しています。                                                                                                    |
| データ種別 | 掛金データ                            | 送信したデータ種別が表示されます。<br>表示されるデータ種別については、「2-1-1.(1)データ入力、締<br>め切り時間」をご参照ください。                                                                                                    |
| ファイル名 | 20001234_13-<br>W1_1212_1754.CSV | アップロードしたデータファイルのファイル名称が表示されます。<br>データ伝送の場合、表示はありません(空白)。画面入力の場合も<br>ファイルは作成されますが、表示はありません。<br>複数企業混在でアップロードした場合は、企業ごとに分割された<br>ファイル名が表示されます。<br>分割されたファイル名は以下のとおりとなります。<br>送信ファイル名+「半角ハイフン」+企業コード(※2)+「半角ハ<br>イフン」+送信ファイル内の分割連番(3桁)+「. csv」 |
| ステータス | NRK受付待ち                          | データの処理工程が表示されます。<br>表示される内容の詳細につきましては、「2-1-1. (2)データ処<br>理の単位と制御」をご参照ください。                                                                                                    |

(※2)ファイル内に設定されている企業コードです。

#### ≪送信受付情報≫

| 項目名 | 表示例                     | 表示内容                                  |
|-----|-------------------------|---------------------------------------|
| プラン | 003456:ABCDグループ確定拠出年金   | プラン番号(6桁):プラン名が表示されます。                |
| 企業  | 20345678:ABCD株式会社       | 企業コード(8桁):企業名が表示されます。                 |
| 送信者 | 20345678:ABCD株式会社(確定太郎) | 企業コード:企業名(WEB事務システムのユーザ名)が<br>表示されます。 |

≪受付状況≫

| ◎文内状况∥ |                  |                                                                                                    |
|--------|------------------|----------------------------------------------------------------------------------------------------|
| 項目名    | 表示例              | 表示内容                                                                                                    |
| 受付日時   | 2014/10/10 13:14 | 送信処理が完了した日付と時間を表示します。<br>データの受付日時(毎営業日の17:00)ではありませ<br>ん。                                                                                           |
| 受付結果   | 正常               | データチェックがエラーなく完了した後に表示されます。                                                                                                    |
|        | エラー              | データチェックの結果、エラーとなったデータレコードが<br>あることを表示しています。 <u>エラーがある状態で、NRK</u><br><u>システム(ホスト)へ送信はできません(※)。</u>                                                   |
|        | エラー(送信可)         | データチェックがワーニング(警告)となったデータレコー<br>ドがあることを表示しています。 <u>エラーはありますが、N</u><br><u>RKシステム(ホスト)へ送信できます(※)。送信する前</u><br><u>にエラー内容をご確認ください。</u>                   |
|        | -                | データファイルの送信を行い、チェック中の場合に表示<br>されます。                                                                                                    |
|        | 内容確認             | 「エラー」、「エラー(送信可)」の場合に、[内容確認]ボ<br>タンが表示されます(エラーがない場合は、表示されま<br>せん)。<br>[内容確認]ボタンをクリックすると「エラー」、「エラー<br>(送信可)」があったデータレコードとそのエラーの内容が<br>確認できます(受付結果リスト)。 |
| 受付件数   | 30件              | 送信したデータの件数を表示しています。<br>CSVファイルのヘッダ2行(ファイル種別、データ項目名)<br>は件数に含まれません。                                                                                  |
|        | ダウンロード           | [ ダウンロード ]ボタンをクリックすると、送信したデータ<br>が取得できます。                                                                                                    |

(※)受付結果の詳細については、「2-1-3. エラー発生時の対応を確認する」をご参照ください。

≪受付状況≫

| 項目名                      | 表示例    | 表示内容                                                                           |
|--------------------------|--------|--------------------------------------------------------------------------------|
| エラー、エラー                  | (送信可)  | ·                                                                              |
| エラー                      | 22件    | データの送信して「エラー」となった場合に、エラーとなっ<br>たデータの件数を表示しています。エラーがない場合は<br>表示されません。           |
| エラ <del>ー</del><br>(送信可) | 8件     | データの送信して「エラー(送信可)」となった場合に、エ<br>ラーとなったデータの件数を表示しています。<br>エラー(送信可)がない場合は表示されません。 |
|                          | ダウンロード | 「エラー」、「エラー(送信可)」となった内容をデータファイ<br>ルで確認できます。エクセル等を用いた確認作業にご活<br>用ください。           |

#### ≪受付内容≫ ※制度移換データを送信した場合のみ表示されます。

| 項目名         | 表示例          | 表示内容                             |
|-------------|--------------|----------------------------------|
| 移換元<br>制度区分 | 退職給与制度       | 制度移換データで通知した移換元制度を表示していま<br>す。   |
| 制度移換<br>年月日 | 2014/11/25   | 制度移換データで通知した制度移換年月日を表示して<br>います。 |
| 合計金額        | 1,625,000(円) | 制度移換データで通知した企業全体の掛金額を表示し<br>ます。  |
| 入金予定<br>年月日 | 2014/11/25   | 資産管理機関へ入金を行う日付を表示しています。          |

#### ≪処理状況≫

| 項目名                | 表示例                                  | 表示内容                                                                                                    |
|--------------------|--------------------------------------|----------------------------------------------------------------------------------------------------|
| 机理指定口              | 2014/10/10                           | NRKシステム(ホスト)登録の処理日を指定した場合に表示されます。                                                                                 |
|                    | -                                    | 処理指定を行わない場合に表示されます。                                                                                               |
|                    | 正常                                   | NRKシステム(ホスト)登録が終了したことを表しています。                                                                                     |
|                    | 正常(ワーニングあり)                          | エラー件数が0件かつワーニング件数が1件以上の場合に表示され<br>ます。(※3)                                                                         |
| 処理結果               | エラー                                  | NRKシステム(ホスト)登録時にエラーが発生したことを表していま<br>す。エラーの対応が必要になります。詳細は「2-1-3. エラー発生時<br>の対応を確認する」をご参照ください。                      |
|                    | エラー(ワーニングあり)                         | エラー件数が1件以上かつワーニング件数が1件以上の場合に表<br>示されます。(※4)                                                                       |
|                    | 内容確認                                 | 「エラー」の場合に、[内容確認]ボタンが表示されます(エラーがない場合は、表示されません)。<br>[内容確認]ボタンをクリックすると「エラー」があったデータレコード<br>とそのエラーの内容が確認できます(処理結果リスト)。 |
| ᄢᄪᇰᅌᇅ              | 2014/10/10                           | NRKシステム(ホスト)登録の処理を行う予定日が表示されます。                                                                                   |
| 処理ア疋日              | _                                    | NRKシステム(ホスト)登録の予定日が確定していない場合に表示<br>されます。                                                                          |
|                    | 3件                                   | NRKシステム(ホスト)登録時のエラーまたはワーニングの件数を<br>表示しています。エラーやワーニングがない場合は表示されませ<br>ん。                                            |
| エラー                | ダウンロード                               | 「エラー」となった内容をデータファイルで確認できます。エクセル等<br>を用いた確認作業にご活用ください。                                                             |
| 加理宝行口              | 2014/10/10                           | NRKシステム(ホスト)登録の処理が行われた日が表示されます。                                                                                   |
| 池埕天1]口             | -                                    | NRKシステム(ホスト)登録の処理前の表示です。                                                                                          |
| ※3)WEB申<br>※4)WEB申 | 込の場合は、「正常(ワーニング)<br>込の場合は、「エラー(ワーニング | 」と表示されます。<br>`)」と表示されます。                                                                                          |

#### ● 受付結果リストを確認する

受付結果リストとは、WEB事務システムのデータチェックの結果、エラーもしくはワーニング(WEB事務システムのデータチェックでは「エラー(送信可)」)となったデータレコード別の内容を表示します。エラー、ワーニングがなければ、受付結果リストは作成されません(画面に[内容確認]ボタンが表示されません)。

エラー対応の詳細については、「2-1-3. エラー発生時の対応を確認する」をご参照ください。

| ALLER PAIR ALL THOUGH | iS : WEB事務テスト用                                                                                                    | 連督08                                                                                                    |                                                                             |                                                                                                    | 企業情報                                                                                                    | 200008                                                                                                    | 197 : WEB專務U                                                                                                    | AT5701会社                                                                                                    |                                                                                                    |                                              |                            |
|-----------------------|----------------------------------------------------------------------------------------------------|----------------------------------------------------------------------------------------------------|-----------------------------------------------------------------------------|----------------------------------------------------------------------------------------------------|----------------------------------------------------------------------------------------------------|----------------------------------------------------------------------------------------------------|----------------------------------------------------------------------------------------------------|----------------------------------------------------------------------------------------------------|----------------------------------------------------------------------------------------------------|----------------------------------------------|----------------------------|
| ME 000335             | :WEBBANGUATS77                                                                                                    | 20                                                                                                    |                                                                             |                                                                                                    |                                                                                                    |                                                                                                    |                                                                                                    |                                                                                                    |                                                                                                    |                                              |                            |
| 务受付業務                 | データ送信                                                                                                    | 状況照会                                                                                                    | : 詳細                                                                        |                                                                                                    |                                                                                                    |                                                                                                    |                                                                                                    |                                                                                                    |                                                                                                    |                                              |                            |
| 霎択<br>*******         | ・送信されたテ                                                                                                    | 一夕の詳細状                                                                                                    | 況は以下の                                                                       | り通りです。                                                                                                    |                                                                                                    |                                                                                                    |                                                                                                    |                                                                                                    |                                                                                                    |                                              | <u></u>                    |
| 目菜扔<br>₩3%            | 送信受付情報                                                                                                    | R                                                                                                    |                                                                             |                                                                                                    |                                                                                                    | _                                                                                                    |                                                                                                    |                                                                                                    |                                                                                                    |                                              | ~                          |
| ***??<br>マファイル送信      | 受付番号                                                                                                    |                                                                                                    | 116910                                                                      | 00732                                                                                                    |                                                                                                    | 受付方法                                                                                                    | 山家な                                                                                                    | キョカ コー                                                                                                    | ビカンオ                                                                                                    | たカロック                                        | <i>н</i> ]                 |
| 务照会業務                 | データ種別                                                                                                    |                                                                                                    | 加入者                                                                         | 拠出中断・再開<br>-                                                                                                    | 通知データ                                                                                                    | ファイルキ                                                                                                    | 小台圳                                                                                                    | 王武公」                                                                                                    | トランで                                                                                                    | モンワン                                         |                            |
| 夕送信状況照会               | ステータス                                                                                                    |                                                                                                    | 受付エ<br>000221                                                               | マー                                                                                                    | ATE7 7                                                                                                    |                                                                                                    | すると、                                                                                                    | 受付結                                                                                                    | ま果リス                                                                                                    | ヽトが別                                         |                            |
| マダウンロード               | 2<br>企業                                                                                                    |                                                                                                    | 20000                                                                       | 897:WEB事務                                                                                                    | (UAT5701会社                                                                                                    |                                                                                                    | 面面です                                                                                                    | 「テン                                                                                                    | h = +                                                                                                    |                                              |                            |
| F                     | 送信者                                                                                                    |                                                                                                    | 20000                                                                       | 897:WEB事務                                                                                                    | 5UAT5701会社(企業200                                                                                                    | 00897 担                                                                                                    |                                                                                                    |                                                                                                    | 100 3                                                                                                    |                                              |                            |
| マニュアル                 | 受付状况                                                                                                    |                                                                                                    |                                                                             |                                                                                                    |                                                                                                    |                                                                                                    |                                                                                                    |                                                                                                    | ~                                                                                                    | $\overline{}$                                |                            |
| 0他                    | 受付日時                                                                                                    |                                                                                                    | 2016/0                                                                      | 09/16 15:39                                                                                                    |                                                                                                    | 受付結果                                                                                                    |                                                                                                    | エラー                                                                                                    |                                                                                                    |                                              | 内容確認                       |
| <b>ゴー情報変更</b>         | 受付件数                                                                                                    |                                                                                                    |                                                                             | 1倍                                                                                                    | # ダウンロード                                                                                                    | エラー                                                                                                    |                                                                                                    |                                                                                                    | 1.                                                                                                    | 件                                            | 세수: 미국동                    |
| 問い合わせ先 -              |                                                                                                    |                                                                                                    |                                                                             |                                                                                                    |                                                                                                    | エラー(送信)                                                                                                    | 可)                                                                                                    |                                                                                                    | 0                                                                                                    | 件                                            |                            |
| 理機関問い合わせ              | 処理状況                                                                                                    |                                                                                                    |                                                                             |                                                                                                    |                                                                                                    |                                                                                                    |                                                                                                    |                                                                                                    |                                                                                                    |                                              |                            |
| 234-5678              | 処理指定日                                                                                                    |                                                                                                    | -                                                                           |                                                                                                    |                                                                                                    | 処理結果                                                                                                    |                                                                                                    | -                                                                                                    |                                                                                                    |                                              |                            |
|                       | 処理予定日                                                                                                    |                                                                                                    | -                                                                           |                                                                                                    |                                                                                                    | エラー                                                                                                    |                                                                                                    |                                                                                                    |                                                                                                    |                                              |                            |
|                       | 処理実行日                                                                                                    |                                                                                                    | -                                                                           |                                                                                                    |                                                                                                    |                                                                                                    |                                                                                                    |                                                                                                    |                                                                                                    |                                              |                            |
| (                     |                                                                                                    |                                                                                                    |                                                                             |                                                                                                    |                                                                                                    |                                                                                                    |                                                                                                    |                                                                                                    |                                                                                                    |                                              | <b>R</b> .2                |
| 6                     | WEB事務シ                                                                                                    | ステム - W                                                                                                    | (indows )                                                                   | Internet Exp                                                                                                    | plorer                                                                                                    |                                                                                                    |                                                                                                    |                                                                                                    |                                                                                                    |                                              |                            |
|                       |                                                                                                    |                                                                                                    |                                                                             |                                                                                                    |                                                                                                    | -                                                                                                    |                                                                                                    |                                                                                                    |                                                                                                    |                                              |                            |
|                       |                                                                                                    |                                                                                                    | 25.4                                                                        | 付結里ロフト                                                                                                    |                                                                                                    |                                                                                                    |                                                                                                    |                                                                                                    |                                                                                                    |                                              |                            |
|                       |                                                                                                    |                                                                                                    | ×.                                                                          | 1.1.40 1 1/2/1                                                                                                    |                                                                                                    |                                                                                                    |                                                                                                    |                                                                                                    |                                                                                                    |                                              |                            |
|                       |                                                                                                    |                                                                                                    | <u>×</u>                                                                    |                                                                                                    |                                                                                                    |                                                                                                    |                                                                                                    |                                                                                                    |                                                                                                    |                                              |                            |
|                       | ・<br>注信 デー/                                                                                                    | の受け結果                                                                                                    | עד שער ש                                                                    | 耐けです。                                                                                                    |                                                                                                    |                                                                                                    |                                                                                                    |                                                                                                    |                                                                                                    |                                              |                            |
|                       | ・送信デー:                                                                                                    | 夏の受付結果                                                                                                    | より下の知                                                                       | 画りです。                                                                                                    |                                                                                                    |                                                                                                    |                                                                                                    |                                                                                                    |                                                                                                    |                                              |                            |
|                       | ・送信データ                                                                                                    | 夏の受付結果                                                                                                    | <u>、</u><br>は以下のù                                                           | 画りです。                                                                                                    |                                                                                                    |                                                                                                    |                                                                                                    |                                                                                                    |                                                                                                    |                                              |                            |
|                       | ・送信データ<br>【送信データ情報                                                                                                    | マの受付結果<br>〒]                                                                                                    | <u>、</u><br>は以下のù                                                           | 通りです。                                                                                                    |                                                                                                    |                                                                                                    |                                                                                                    |                                                                                                    |                                                                                                    |                                              |                            |
|                       | ・送信デー:<br>【送信データ情報<br>企業情報                                                                                                    | Rの受付結果<br>記]                                                                                                    | は以下の道                                                                       | 画りです。                                                                                                    |                                                                                                    |                                                                                                    |                                                                                                    |                                                                                                    |                                                                                                    |                                              |                            |
|                       | <ul> <li>・送信デー?</li> <li>[送信データ情報<br/>企業情報<br/>フラン母号</li> </ul>                                                                                                    | Rの受付結果<br>F]<br>000335                                                                                            | <u>×</u><br>は以下の)                                                           | 通りです。                                                                                                    | WEB事務UAT57プラン                                                                                                    | -                                                                                                    |                                                                                                    |                                                                                                    |                                                                                                    |                                              |                            |
|                       | ・送信デー?<br>【送信データ情報<br><mark>企業情報</mark><br>プラン番号<br>企業コード                                                                                                    | Qの受付結果<br>3]<br>000335<br>20000897                                                                                | メ<br>は以下の〕<br>                                                              | 通りです。<br>ブラン名<br>企業名                                                                                                    | WEB事務UATS7プラン<br>WEB事務UATS701会社                                                                                                    |                                                                                                    |                                                                                                    |                                                                                                    |                                                                                                    |                                              |                            |
|                       | <ul> <li>送信デーク信</li> <li>(送信デーク信</li> <li>企業情報</li> <li>ブラン番号</li> <li>企業コード</li> <li>送信データ情報</li> </ul>                                                                                                    | 200受付結果<br>3]<br>000335<br>20000897                                                                               | メ<br>は以下のù<br>;<br>;<br>;                                                   | 目りです。<br>可うン名<br>企業名                                                                                                    | WEB事務UAT57プラン<br>WEB事務UAT5701会社                                                                                                    | ±                                                                                                    |                                                                                                    |                                                                                                    |                                                                                                    |                                              |                            |
|                       | <ul> <li>送信デージ情報</li> <li>企業情報</li> <li>ブラン番号</li> <li>企業コード</li> <li>送信デーダ情報</li> <li>受付番号</li> </ul>                                                                                                    | 20受付結果<br>0000335<br>20000897<br>1169100733                                                                       | メ<br>は以下の)<br>;<br>;<br>;<br>;                                              | 回りです。<br>ブラン名<br>企業名<br>データ種別                                                                                                    | WEB事務UAT57プラン<br>WEB事務UAT57つまれ<br>加入者拠出中断・再開通想                                                                                                    | t<br>0データ                                                                                                    |                                                                                                    |                                                                                                    |                                                                                                    |                                              |                            |
|                       | <ul> <li>・送信デーク/情報</li> <li>企業情報</li> <li>ブラン番号</li> <li>企業コード</li> <li>送信データ情報</li> <li>受付番号</li> </ul>                                                                                                    | 2の受付結果<br>000335<br>20000897<br>1169100733                                                                        | メ<br>は以下の)<br>1<br>2<br>2                                                   | ゴー <b>わ</b> 木 ジン(1<br>通りです。<br>プラン名<br>企業名<br>データ種別                                                                                                    | WEB事務UAT57プラン<br>WEB事務UAT5701会社<br>加入者拠出中断・再開道5                                                                                                    | ±<br>0データ                                                                                                    |                                                                                                    |                                                                                                    |                                                                                                    |                                              |                            |
|                       | <ul> <li>送信デーク情報</li> <li>企業情報</li> <li>ブラン番号</li> <li>企業コード</li> <li>送信デーク情報</li> <li>受付番号</li> <li>[エラーー覧]</li> </ul>                                                                                                    | 30受付結果<br>8]<br>000335<br>20000897<br>1169100733                                                                  | メ<br>は以下の〕<br>」<br>2<br>2                                                   | ゴラン名<br>ブラン名<br>企業名<br>データ種別                                                                                                    | W EB事務UAT57プラン<br>W EB事務UAT57つ合計<br>加入者拠出中断・再開通知                                                                                                    | ±<br>1.<br>07-2                                                                                                    |                                                                                                    |                                                                                                    |                                                                                                    |                                              |                            |
|                       | <ul> <li>送信デーク信号</li> <li>企業情報</li> <li>プラン番号</li> <li>企業コード</li> <li>送信デーク情報</li> <li>受付番号</li> <li>[エラー・覧]</li> <li>NO</li> </ul>                                                                                                    | 20)受付結果<br>8]<br>0000335<br>20000897<br>1169100733                                                                | 、<br>は以下の3<br>2<br>入力                                                       | プラン名<br>プラン名<br>企業名<br>データ種別<br>力されたキー情                                                                                                    | WEB事務UAT57ブラン<br>WEB事務UAT57ブラン<br>加入者拠出中断・再間過き<br>報                                                                                                    | t<br>ロデータ<br>対象                                                                                                    | 考長名                                                                                                    | 12-                                                                                                    | 17-                                                                                                    |                                              |                            |
|                       | <ul> <li>送信デー・</li> <li>送信データ情報</li> <li>プラン番号</li> <li>企業情報</li> <li>プラン番号</li> <li>企業コード</li> <li>送信データ情報</li> <li>受付番号</li> <li>[エラーー覧]</li> <li>NO</li> <li>従業</li> </ul>                                                                                                    | 20)受付結果<br>2000335<br>20000897<br>1169100733<br><b>負番号</b>                                                        | 、<br>は以下の)<br>2<br>入力                                                       | フラン名<br>ご<br>ご<br>デー 22種別<br>りされたキー情<br>氏名カナ                                                                                                    | WEB事務UAT57プラン<br>WEB事務UAT57プラン<br>WEB事務UAT5701会社<br>加入者拠出中断・再開過録<br>報<br>加入者番号                                                                                                    | t<br>ロデータ<br>対象                                                                                                    | 者氏名                                                                                                    | IĴ~                                                                                                    | エラ~<br>(送信可)                                                                                               |                                              |                            |
|                       | ・送信デーク情報       ご信デーク情報       プラン番号       企業情報       ブラン番号       企業情報       ブラン番号       (ごデーク情報)       受付番号       [エラーー覧]       NO       従業       1                                                                                                    | 20受付結果<br>21<br>0000335<br>20000897<br>1169100733<br>員番号                                                          | 、<br>は以下の)<br>2<br>入力                                                       | 1743年、241<br>副りです。<br>プラン名<br>企業名<br>データ種別<br>力されたキー 情<br>氏名カナ                                                                                                    | WEB事務UAT57プラン<br>WEB事務UAT5701会投<br>加入者拠出中断・再開通知<br>軽<br>EXTENDED<br>MA大者番号<br>0000488228                                                                                                    | t<br>ロデータ<br>対象<br>*****                                                                                                 | *着氏名<br>*****                                                                                                    | I7-<br>0                                                                                                    | エラー<br>(送信可)                                                                                               |                                              | 択                          |
|                       | ・送信デーク/病毒<br>企業病報<br>フラン番号<br>企業方・夕病報<br>プラン番号<br>ご言デーク病報<br>受付番号<br>[エラーー覧]<br>NO<br>従業<br>1                                                                                                    | 200受付結果<br>21<br>0000335<br>20000897<br>1169100733<br>員番号                                                         | 、<br>は以下の)<br>2<br>入力                                                       | リイロス メイト<br>通りです。<br>フラン名<br>企業名<br>データ種別<br>力されたキー・祷<br>氏名カナ                                                                                                    | WEB事務UAT57プラン<br>WEB事務UAT5701会社<br>加入者挑出中断・再開通知<br>報<br>2000488228                                                                                                    | ±<br>□データ<br>                                                                                                    | *考氏名<br>* * * * *                                                                                                    | 17-<br>0                                                                                                    | エラ〜<br>(送信可)                                                                                               | · · · · · · · · · · · · · · · · · · ·        | R                          |
|                       | ・送信デーク病毒<br>企業病報<br>フラン番号<br>企業コード<br>送信デーク病報<br>受付番号<br>[エラー→覧]<br>NO<br>従業<br>1<br>[エラー詳細]                                                                                                    | 200受付結果<br>8]<br>2000335<br>20000897<br>1159100733<br><b>員番号</b>                                                  | 文<br>は以下の注<br>2<br>入力                                                       | プラン名<br>ゴリです。<br>プラン名<br>企業名<br>データ種別<br>内されたキー情<br>氏名カナ                                                                                                    | WEB事務UAT57プラン<br>WEB事務UAT5701会た<br>加入者拠出中断・再間通知<br>報<br>2000488228                                                                                                    | t<br>ロデータ<br>                                                                                                    | *者氏名<br>* * * * *                                                                                                    | I7-<br>0                                                                                                    | エラー<br>(送信可)                                                                                               | <u>j</u> <u>ğ</u>                            | 択                          |
|                       | ・送信デーク情報                                                                                                    | Rの受付結果<br>R]<br>000335<br>20000897<br>1169100731<br>員番号                                                           | 文<br>は以下の站<br>2<br>入力                                                       | ブラン名<br>2<br>プラン名<br>企業名<br>デーク種別<br>内されたキー情<br>氏名カナ                                                                                                    | WEB事務UATS7プラン<br>WEB事務UATS7つ1会社<br>加入者拠出中断・再間過ま<br>報<br>2000488228<br>報                                                                                                    | t<br>ロデータ<br>対象<br>*****                                                                                                 | *者氏名<br>* * * * *                                                                                                    | I7-<br>0                                                                                                    | エラー<br>(送信可)                                                                                               | <u>i</u>                                     | ·<br>                      |
|                       | ・送信デー、<br>(送信データ情報<br>企業情報<br>プラン番号<br>企業すコード<br>送信データ情報<br>受付番号<br>[エラー→覧]<br>NO<br>(エラー<br>ド細]<br>NO<br>(工ラー<br>ド細)                                                                                                    | 200受付結果<br>8]<br>2000335<br>20000897<br>1169100732<br>負番号                                                         | 文<br>は以下の対<br>2<br>入力<br>入力                                                 | 7ラン名<br>ブラン名<br>デーク増別<br>めされたキー情<br>氏名カナ                                                                                                    | WEB事務UAT57プラン<br>WEB事務UAT57プラン<br>WEB事務UAT5701会社<br>加入者拠出中断・再間通き<br>和<br>の000488228       報       2000488228       報       加入者働号       0000488228                                                                                                    | ±<br>□データ<br>→ 対象<br>*****                                                                                               | *者氏名<br>*****<br>者氏名                                                                                                    | I5~<br>0                                                                                                    | エラ〜<br>(送信可)                                                                                               | <u>17</u>                                    | 捩                          |
|                       | ・送信データ情報       (送信データ情報)       プラン番号       ご会演コード       送信データ情報       受付番号       [エラー・覧]       NO       (ごテージ評細]       NO       (ごテージ報細)       1                                                                                                    | 200受付結果<br>21<br>000335<br>20000897<br>1169100733<br>員番号                                                          | 、<br>は以下の対<br>2<br>入力<br>入力                                                 | 1732 (1733)<br>引いてす。<br>プラン名<br>企業名<br>デーク種別<br>内されたキー情<br>氏名カナ                                                                                                    | WEB事務UAT57プラン<br>WEB事務UAT5701会社<br>加入者拠出中断・再開通知           加入者拠出中断・再開通知           総           加入者番号           0000488228           総           加入者番号           0000488228                                                                                                    | t<br>0F-Q<br>%<br>*****<br>ype<br>*****                                                                                  | *着氏名<br>*****<br>*者氏名<br>*****                                                                                                    | 15-<br>0                                                                                                    | エラー<br>(送信可)                                                                                               | <u>1</u> 7                                   | 択                          |
|                       | ・送信デーク病報       (送信デーク病報       プラン番号       企業済報       ブラン番号       (エラー・取)       NO       (エラー)       NO       (エラー)       NO       (エラー)       1                                                                                                    | 200受付結果<br>83<br>20000335<br>20000897<br>1169100733<br>員番号<br>員番号                                                 | 文<br>は以下の)<br>2<br>入力<br>入力                                                 | 17-73-72-73<br>通りです。<br>プラン名<br>企業名<br>データ種別<br>5-74<br>5-74<br>5- | WEB事務UAT57プラン<br>WEB事務UAT5701会社<br>加入者拠出中断・再開通                                                                                                    | ±<br>□データ<br>*****<br>bpp<br>******                                                                                      | *者氏名<br>*****<br>者氏名<br>*****<br>道田内内宾                                                                                                    | 17-<br>0                                                                                                    | エラー<br>(送信可)                                                                                               | <u>17</u>                                    | <u>₩</u> >                 |
|                       | ・送信デーク(病母<br>企業(病母)<br>プラン母号<br>ご会業コード<br>ご会業コード<br>(エラーク(病報<br>受付者号)<br>(エラー大覧)<br>NO<br>び業<br>1<br>バロ<br>「ビラー<br>詳細]<br>NO<br>「従業<br>1<br>「「一」<br>「詳細]                                                                                                    | 200受付結果<br>8]<br>20000335<br>20000837<br>1169100733<br>負番号                                                        | 、<br>は以下の)<br>:<br>:<br>:<br>:<br>:<br>:<br>:<br>:<br>:<br>:<br>:<br>:<br>: | 引 2 3 2 2 3 2 3 2 3 2 3 2 3 2 3 2 3 2 3                                                                                                    | w EB事務UAT57プラン<br>w EB事務UAT5701会社<br>加入者拠出中断・再間道知<br>税<br>の000488228<br>税<br>初入者番号<br>0000488228                                                                                                    | ±<br>□データ                                                                                                    | *者氏名<br>******<br>者氏名<br>痛日内容<br>原因/yze~5                                                                                                    | I7-<br>0                                                                                                    | エラ~<br>(送信可)                                                                                               | <u>ī</u>                                     | 択                          |
|                       | ・送信 デース体<br>②法体 ボ<br>②法体 ボ<br>プラン母 号<br>②注 デース体 報<br>②文 オート・<br>送信 デース体 報<br>③ (エラーー文)<br>NO<br>(エラー・)<br>1<br>(エラー 詳細)<br>NO<br>(従業<br>1<br>1<br>バ<br>(注<br>二<br>(注<br>二<br>(注<br>二<br>(注<br>二<br>(注<br>二<br>(注<br>二<br>(注<br>二<br>(注<br>二<br>(注<br>二<br>(注<br>二<br>(注<br>二<br>(注<br>二<br>(注<br>二<br>(注<br>二<br>(注<br>二<br>(注<br>二<br>(注<br>二<br>(注<br>二<br>(注<br>二<br>(注<br>(注<br>二<br>(注<br>(二<br>(二<br>(注<br>(二<br>(二<br>(二<br>(二<br>(二<br>(二<br>(二<br>(二<br>(二<br>(二                                                                                                    | 200受付結果<br>2000335<br>20000897<br>1169100732<br>員番号                                                               | 、<br>は以下の3<br>2<br>入力<br>入力                                                 | 1743年、241<br>副りです。<br>プラン名<br>企業名<br>デー 分譜別<br>内されたキー 傍<br>氏名カナ<br>送信可<br>送信可                                                                                                    | WEB事務UAT57プラン<br>WEB事務UAT5701会社<br>加入者拠出中断・再間通済<br>報       和       和       和       和       和       和       和       和       和       和       和       和       和       和       和       和       和       和       和       和       和       和       和       和       0000488228                                                                                                    | t<br>□F→2<br>→                                                                                                    | <ul> <li>* 者氏名</li> <li>* * * * * *</li> <li>者氏名</li> <li>* * * * *</li> <li>項目のシャモー</li> <li>第回のシャモー</li> </ul>                                                                                                    | I                                                                                                    | エラ~<br>(送信可)                                                                                               | <u>1</u> 7                                   | 択                          |
|                       | <ul> <li>送信 データ体報</li> <li>(送信 データ体報</li> <li>(注信 データ体報</li> <li>(二 デーレー)</li> <li>(二 デーレー)</li> <li>(二 デーレ)</li> <li>(二 デーレ)</li></ul>                                                                                                    | 200受付結果<br>8]<br>20000335<br>2000097<br>1169100732<br><b>▲番号</b>                                                  | は以下の)<br>2<br>入力<br>入力                                                      | 7ラン名<br>通りです。<br>7ラン名<br>企業名<br>デーク増別<br>内されたキー情<br>氏名カナ<br>送信可                                                                                                    | WEB事務UAT57ブラン<br>WEB事務UAT5701会社<br>加入者拠出中断・再間通去           和入者拠出中断・再間通去           報           ・           10000488228           報           ・           加入者働号           0000488228           ・           10000488228                                                                                                    | ±<br>□√√√<br>*****<br>*****                                                                                              | <ul> <li>者氏名</li> <li>*****</li> <li>者氏名</li> <li>*****</li> <li>項目内容</li> <li>原回メッセー:</li> <li>対応メッセー:</li> </ul>                                                                                                    | I                                                                                                    | エラ〜<br>(送信可)                                                                                               | <u>I</u> j~                                  | 択                          |
|                       | ・送信データ情報  ②法情報  フラン番号  ②法情報  フラン番号  ②法情報  フラン番号  「エラー→覧]  NO  「エラー→詳細]  NO  「エラー 詳細]  NO  「従業 1  「項目名称  フラン番号                                                                                                    | 200受付結果<br>21<br>20000335<br>20000897<br>1169100733<br>真番号                                                        | は以下の就<br>2<br>入力<br>入力<br>-コード<br>84E                                       | 1747年スノイ<br>通りです。<br>フラン名<br>企業名<br>デーク種別<br>ちされたキー情<br>氏名カナ<br>送信可                                                                                                    | WEB事務UAT57ブラン<br>WEB事務UAT5701会社<br>加入者拠出中断・再間通数           加入者拠出中断・再間通数           W           ・           加入者働号           0000488228           W           ・           加入者働号           0000488228           W           ・           ・           ・           ・           ・           ・           ・           ・           ・           ・           ・           ・           ・           ・           ・           ・           ・           ・           ・           ・           ・           ・           ・           ・           ・           ・           ・           ・           ・           ・           ・           ・           ・           ・           ・           ・           ・           ・           ・           ・           ・ | t<br>0F-9<br>→<br>→<br>→<br>→<br>→<br>→<br>→<br>→<br>→<br>→                                                              | *者氏名<br>*****<br>*<br>****<br>項目内容<br>原因メッセー:<br>対応メッセー:<br>対応メッセー:<br>対応メッセー:<br>(1)(1)(1)(1)(1)(1)(1)(1)(1)(1)(1)(1)(1)(                                                                                                    |                                                                                                    | エラー<br>(送信可)                                                                                               | <u>ぼうつつ</u><br>正うつつ                          | <b>択</b><br><b>覧≥</b>      |
|                       | ・送信データ情報       ご注信データ情報       プラン番号       企業情報       ブラン番号       ごごデータ情報       受付番号       [エラー・取]       NO       「エラー・¥細]       NO       「江ヨー・¥細]       1       項目名称       ブラン番号                                                                                                    | 200受付結果<br>21<br>20000335<br>20000897<br>1169100732<br>自動号 1<br>正う<br>EXS00                                       | 、<br>は以下の)<br>2<br>2<br>入力<br>入力<br>、力<br>84E                               | 75)28<br>プラン8<br>企業名<br>デーク種別<br>内されたキー情<br>氏名カナ<br>送信可                                                                                                    | WEB事務UAT57プラン<br>WEB事務UAT5701会社<br>加入者拠出中断・再開通知           加入者拠出中断・再開通知           総           加入者番号           0000488228           総           加入者番号           0000488228           総           11定されたブラン番号、①<br>登録の古志確認法・共同           200128345(                                                                                                    | ±<br>□データ<br>対象<br>*****<br>対象<br>******<br>******<br>******                                                             | *着氏名<br>*****<br>者氏名<br>*****<br>項目パウを<br>質問メッセー<br>当応メッセー<br>当応メッセー<br>当者のメッセー<br>当者のメッセー<br>当者のメッセー<br>に<br>うたい<br>当り、<br>の<br>、<br>の<br>男子の<br>に<br>ろ<br>・<br>、<br>、<br>、<br>、<br>、<br>、<br>、<br>、<br>、<br>、<br>、<br>、<br>、<br>、<br>、<br>、<br>、<br>、                                               |                                                                                                    | <u> エラー</u><br>(送信可)<br>ありません。<br>01234(半7)<br>7(半負約)                                                      | <u>エラー</u><br><u>エラー</u><br>単数字6桁):<br>全10桁) | <b>択</b><br><b>貰≥</b><br>企 |
|                       | ・送信デーク病報<br>企業済報<br>プラン番号<br>ご会学、一分病報<br>プラン番号<br>(エラーー覧)<br>NO<br>(エラーー覧)<br>NO<br>(従業<br>1<br>1<br>項目名称<br>プラン番号                                                                                                    | 200受付結果<br>R]<br>20000335<br>20000937<br>1153100733<br>自番号                                                        | 、<br>は以下の)<br>2<br>入力<br>入力<br>- コード<br>84E                                 | 7                                                                                                    | WEB事務UAT57プラン<br>WEB事務UAT5701会社<br>加入者拠出中断・再開過社<br>縦<br>・・・・のの0488228<br>縦<br>・・・・のの0488228<br>0000488228<br>0000488228<br>0000488228                                                                                                    | ±<br>□データ<br>対象<br>*****<br>******<br>******<br>******<br>******<br>******                                               | <ul> <li>オ氏名</li> <li>*****</li> <li>オ氏名</li> <li>*****</li> <li>項目内容</li> <li>原因メッセー・</li> <li>対応メッセー・</li> <li>オたさい、例)つ</li> <li>加入者番号:0</li> </ul>                                                                                                    | エラー<br>〇<br>〇<br>ジン<br>うン最号:0<br>0123456                                                                                      | エラー<br>(送信可)<br>ありません。<br>01234(半月数:<br>78(半角数:                                                            | <u>15</u><br><u>15</u><br>角数字6桁);<br>字10桁)   | <b>报</b><br><b>章</b><br>企  |
|                       | ・送信 デース<br>(送信 デース)<br>な業情報<br>プラン母号<br>企業情報<br>プラン母号<br>(エラー人情報<br>受付 母号<br>(エラー・型)<br>NO<br>(エラー・単細)<br>NO<br>(ご美)<br>1<br>(エラー<br>単細)<br>(エラー<br>単細)<br>(ご美)<br>(ご美)<br>(ご業)<br>(ご業)<br>(ご美)<br>(ご美)<br>(<br>(二美)<br>(<br>(二美)<br>(<br>(二美)<br>(<br>(二美)<br>(<br>(二美)<br>(<br>(二美)<br>(<br>(二美)<br>(<br>(<br>(二美)<br>(<br>(<br>(二美)))<br>(<br>(<br>(二美)<br>(<br>(<br>(<br>(<br>(<br>(<br>(<br>(<br>(<br>(<br>(<br>(<br>(<br>(<br>(<br>(<br>(<br>(<br>( | 200受付結果<br>2000335<br>20000897<br>1169100732<br>員番号 ┃<br>「<br>「<br>「<br>「<br>「<br>「<br>「<br>「<br>」<br>「<br>」<br>」 | は以下の対<br>2<br>2<br>入力<br>入力<br>84E                                          | 17-42 × 2×1                                                                                                    | WEB事務UAT5775ツ           WEB事務UAT5701会社           加入者拠出中断・両間通貨           和人者観光           朝           北人者観号           0000488228           第           加入者働号           0000488228           第           11定されたブラン番号、自<br>業コード:20012345(<br>2000087           11定されたブラン番号、会社           11定されたブラン番号、会社                                                                                                    | t<br>□データ<br>→ 対象<br>*****<br>******<br>*********************                                                            | *者氏名<br>******<br>者氏名<br>******<br>項団メッセー・<br>類団メッセー・<br>者告さい。例フ<br>が広メッセー・<br>者告号に該当づ<br>ない、別、<br>和<br>子<br>名号号に該当づ<br>者<br>書の、<br>お<br>名<br>号<br>号<br>に<br>に<br>お<br>、<br>名<br>者<br>の<br>、<br>ろ<br>、<br>名<br>、<br>者<br>、<br>、<br>名<br>、<br>、<br>、<br>、<br>、<br>、<br>、<br>、<br>、<br>、<br>、<br>、<br>、 |                                                                                                    | エラ~<br>(送信可)<br>ありません。<br>01234(半)<br>の1234(半)<br>の1234(半)<br>の1234(半)<br>の1234(半)<br>の1234(半)<br>の1234(半) | <u>達</u><br><u>エラー・</u><br>自数字6桁);<br>学10桁)  | 択<br>費≥<br>企               |
|                       | <ul> <li>・送信 データ体報</li> <li>・送信 データ体報</li> <li>・ご言 データ体報</li> <li>・ご言 データ体報</li> <li>・ご言 データ体報</li> <li>・ご言 アーサゴ</li> <li>・ご言 アーサゴ</li> <li>・ご言 アーサ</li> <li>・ご言 アーサ</li> <li< td=""><td>200受付結果<br/>8]<br/>2000335<br/>1169100732<br/><b>▲ ● 号</b><br/><b>▲ ● 号</b><br/><b>▲ ● 号</b></td><td>ス<br/>は以下の)<br/>2<br/>2<br/>入力<br/>入力<br/>- コード<br/>84E<br/>84E</td><td>1742 × ノベト<br/>通りです。<br/>フラン名<br/>ご全業名<br/>デーク種別<br/>内されたキー情<br/>氏名カナ<br/>送信可<br/>してす。</td><td>WEB事務UAT57ブラン<br/>WEB事務UAT57ブラン<br/>WEB事務UAT5701会社<br/>加入者処出中断・再間通去           和人者処出中断・再間通去           報           ************************************</td><td>t<br/>□<br/>□<br/>□<br/>□<br/>□<br/>□<br/>□<br/>□<br/>□<br/>□<br/>□<br/>□<br/>□<br/>□<br/>□<br/>□<br/>□<br/>□<br/>□</td><td><ul> <li>本またる</li> <li>*****</li> <li>者長名</li> <li>*****</li> <li>本****</li> <li>項目内容</li> <li>原国メッセー・</li> <li>対応メッセー・</li> <li>対応メッセー・</li> <li>オ番号に該当当</li> <li>加入者番号に該当</li> <li>者告号に該当</li> </ul></td><td></td><td>エラー<br/>(送信可)<br/>ありません。<br/>01234(半<br/>78(半角数3<br/>ありません。<br/>01234(半)</td><td><u>選</u><br/><u>エラー・・</u></td><td>报<br/>置&gt;<br/>企</td></li<></ul>                | 200受付結果<br>8]<br>2000335<br>1169100732<br><b>▲ ● 号</b><br><b>▲ ● 号</b><br><b>▲ ● 号</b>                            | ス<br>は以下の)<br>2<br>2<br>入力<br>入力<br>- コード<br>84E<br>84E                     | 1742 × ノベト<br>通りです。<br>フラン名<br>ご全業名<br>デーク種別<br>内されたキー情<br>氏名カナ<br>送信可<br>してす。                                                                                                    | WEB事務UAT57ブラン<br>WEB事務UAT57ブラン<br>WEB事務UAT5701会社<br>加入者処出中断・再間通去           和人者処出中断・再間通去           報           ************************************                                                                                                    | t<br>□<br>□<br>□<br>□<br>□<br>□<br>□<br>□<br>□<br>□<br>□<br>□<br>□<br>□<br>□<br>□<br>□<br>□<br>□                         | <ul> <li>本またる</li> <li>*****</li> <li>者長名</li> <li>*****</li> <li>本****</li> <li>項目内容</li> <li>原国メッセー・</li> <li>対応メッセー・</li> <li>対応メッセー・</li> <li>オ番号に該当当</li> <li>加入者番号に該当</li> <li>者告号に該当</li> </ul>                                                                                                |                                                                                                    | エラー<br>(送信可)<br>ありません。<br>01234(半<br>78(半角数3<br>ありません。<br>01234(半)                                         | <u>選</u><br><u>エラー・・</u>                     | 报<br>置><br>企               |
|                       | ・送信 デース<br>(送信 デース)<br>な業情報<br>プラン番号<br>企業 コード<br>送信 デース情報<br>受付番号<br>[エラー→覧]<br>NO<br>(エラー 単部]<br>NO<br>項目名称<br>プラン番号<br>企業コード                                                                                                    | 200受付結果<br>2000035<br>2000097<br>1169100733<br><b>魚番号</b>                                                         | 、<br>は以下の)<br>2<br>2<br>入力<br>入力<br>- コード<br>84E<br>84E                     | 1944年ノスト       通りです。       ブラン名       ご企業名       デーク種別       わされたキー情       氏名カナ       送信可                                                                                                    | WEB事務UAT57ブラン<br>WEB事務UAT5701会社<br>加入者拠出中断・再間過多           #<br>#<br>#<br>*<br>*<br>*<br>*<br>*<br>*<br>*<br>*<br>*<br>*<br>*<br>*<br>*<br>*<br>*<br>*<br>*                                                                                                    | t<br>□ 示 - 々<br>→ 対象<br>*****<br>*****<br>*****<br>*****<br>*****<br>*****<br>*****<br>*****<br>*****<br>*****<br>****** | *者氏名<br>******<br>*****<br>項目内容<br>原因メッセー<br>対応メッセー<br>対応メッセー<br>者番号に該当<br>7<br>加入者番号:<br>2<br>本山、別)フ<br>者番号に該当<br>者たお、<br>別)フ                                                                                                    | エラー<br>0<br>う<br>う<br>う<br>う<br>つ<br>123456<br>こ<br>う<br>ン母号:0<br>0<br>123456<br>こ<br>う<br>テータは<br>0<br>123456<br>こ<br>う<br>ー | エラー<br>(送信可)<br>ありません。<br>01234(半)<br>501ません。<br>01234(半)                                                  | <u>エラー</u><br>角数字6桁)<br>字10桁)<br>角数字6桁)      | <b>択</b><br><b>覧≥</b><br>企 |

| 処理結果リス                                           | トを確認する                                     |                |                           |                                                                                                    |                                                                                                    |                 |                           |               |                |      |
|--------------------------------------------------|--------------------------------------------|----------------|---------------------------|----------------------------------------------------------------------------------------------------|----------------------------------------------------------------------------------------------------|-----------------|---------------------------|---------------|----------------|------|
|                                                  |                                            | · /            | (   -   ) -               |                                                                                                    |                                                                                                    | <b>_</b> .      |                           |               |                |      |
| 処理結果リス<br>なければ、処理                                | トとは、NRK<br>理結果リスト                          | システム<br>は作成さ   | ヽ(ホスト) ヨ<br>゙ぇれ.ません       | 登録でエフ<br>(画面に「                                                                                                    | ーとなったナーダ<br>内容確認 ]ボタ                                                                                                    | ヌレコー<br>ンが表:    | 下別の示される                   | 内谷をえ<br>ません)。 | を示します          | 。エフー |
| 0, 4010.000                                      |                                            |                |                           |                                                                                                    |                                                                                                    |                 |                           |               | 2              |      |
| 処理結果リス                                           | トでエラーとフ                                    | なったデ           | ータは、NI                    | RKシステ                                                                                                    | ム(ホスト)登録る                                                                                                    | をしてお            | りませ                       | ん。            |                |      |
| エラ―内容を[                                          | 2-1-3 т <sup>-</sup>                       | ∋登生            | 時の対応                      | を確認する                                                                                                    | いにてご参昭の                                                                                                    | うえ 女            | 広して                       | ください          |                |      |
|                                                  | 2 1 0                                      | / //           | H ] V / M ] / D ]         |                                                                                                    |                                                                                                    | <b>)</b> /(、/)  |                           |               | 0              |      |
|                                                  | - Windows Internet                         | Explorer       |                           |                                                                                                    |                                                                                                    |                 |                           |               |                |      |
|                                                  | ゲ・ネットワーク株式会社<br>へ                          |                |                           |                                                                                                    |                                                                                                    | ユーザー名           | :企業20000                  | )897 担当者1     | 며기가가           | ^    |
| テーダ送信状況照5<br>運営管理機関領報 110042                     | ☆<br>88 : ₩EB事務テスト用運管の                     | 8              |                           | 企業情                                                                                                    | 祝 20000897 : WEE事務に                                                                                                    | JAT5701会社       |                           |               |                |      |
| プラン情報 000335<br>◆ HOME                           | :WEB事務UAT57ナラン<br>データ洋信状派                  | 1昭会 详细         |                           |                                                                                                    |                                                                                                    |                 |                           |               |                |      |
| ▼事務受付業務<br>L企業選択                                 | <ul> <li>送信されたデータの</li> </ul>              | 詳細状況は以下・       | の通りです。                    |                                                                                                    |                                                                                                    |                 |                           |               | <u>よくあるご覧問</u> |      |
| <ul> <li>レ加入者業務</li> <li>レ掛金業務</li> </ul>        | 通信受付情報                                     |                |                           |                                                                                                    |                                                                                                    |                 |                           |               |                |      |
| <ul> <li>Lデータファイル送信</li> <li>■ 事務昭会業務</li> </ul> | 受付番号<br>データ種別                              | 11600<br>参5(病名 | 00604<br>9. <b>読</b> 金データ |                                                                                                    | 受付方法<br>ファイル名                                                                                                    | データフ<br>2000085 | 7ァ-イル通信<br>17,20-WI_0905, | 1313.05V      |                |      |
| レデータ送信状況照会                                       | ステータス<br>プラン                               | NRK<br>00033   | 地理資本<br>6:WEB審務UATS7      | プラン                                                                                                    |                                                                                                    |                 |                           |               |                |      |
| ■ ガイド                                            | 企業<br>2000年                                | 20000          | 697 : WEB春鶴UAT            | 5701会社                                                                                                    |                                                                                                    |                 |                           |               |                |      |
| LFAQ<br>L操作マニュアル                                 | 494111619                                  | 20000          | WEDDERUND                 | 5701991(E#200                                                                                                    | 00807 1218411)                                                                                                    |                 |                           |               |                |      |
| ▼その他                                             | 受付日時                                       | 2016/          | 06/06 09:05               |                                                                                                    | 24                                                                                                    |                 |                           |               |                |      |
| <ul> <li>お問い合わせ先 -</li> </ul>                    | <b>文[7]</b> [中期                            |                | 314                       | 30/8-                                                                                                    | [内容確認                                                                                                    | 2]ボタ            | ンをクリ                      | ノック           |                |      |
| 運営管理機関関い合わせ<br>先                                 | 受付内容                                       |                |                           |                                                                                                    | すると、処:                                                                                                    | 理結果             | リストが                      | 「別            |                |      |
|                                                  | 移換元利度区分<br>合計金額                            | 厚王3            | #金泰金<br>0円                |                                                                                                    | 画面で表示                                                                                                    | <b>たされま</b>     | す                         |               |                |      |
|                                                  | 処理状況                                       |                |                           |                                                                                                    |                                                                                                    | lere (          |                           |               |                |      |
|                                                  | 地理和定日<br>地理予定日                             | 2016/          | 06/06                     |                                                                                                    | 551至86月第<br>エラー                                                                                                    | 17-             | 16                        |               |                |      |
| 🦉 V                                              | V E B事務システム -                              | Windows Int    | ernet Explorer            |                                                                                                    |                                                                                                    |                 |                           |               |                |      |
|                                                  |                                            | 受付             | 結果リスト                     |                                                                                                    |                                                                                                    |                 |                           |               |                | ~    |
|                                                  | ・送信データの受付結                                 | 黒は以下の通り        | ਟਾਰਾਂ.                    |                                                                                                    |                                                                                                    |                 |                           |               | ▼    <b>■</b>  |      |
|                                                  | u.45 - − − − − − − − − − − − − − − − − − − |                |                           |                                                                                                    |                                                                                                    |                 |                           |               |                |      |
| 23                                               | 8111 9 - 919 893<br>新新新                    |                |                           |                                                                                                    |                                                                                                    |                 |                           |               |                |      |
| 75                                               | シー番号 0000335<br>第コード 20000897              | 7:<br>21       | シン名 WEBI<br>第名 WEBI       | 事務UAT57プラン<br>事務UAT5701会社                                                                                                    | :                                                                                                    |                 |                           |               |                |      |
| NF                                               | 8K受入データ情報                                  | 84 🛋           | -21821 11/#44             | 協会データ                                                                                                    |                                                                                                    |                 |                           |               |                |      |
|                                                  |                                            |                | - 1871                    |                                                                                                    |                                                                                                    |                 |                           |               |                |      |
|                                                  | [ラー一覧]                                     | 入力さ            | れたキー情報                    |                                                                                                    | 10.00                                                                                                    |                 | NRK                       |               |                |      |
|                                                  | U                                          |                | 氏名カナ                      | 加入者册号                                                                                                    | #110042_UAT571-                                                                                                    |                 | 8812                      |               |                |      |
|                                                  | 1 897003                                   | 9/110042 UAT   | 571-030                   | 0000498524                                                                                                    | 030                                                                                                    | 0               |                           | 選択            | 1              |      |
|                                                  | 19-1WB)                                    |                |                           |                                                                                                    |                                                                                                    |                 |                           | 1210          |                |      |
|                                                  | 10 IXXAB9                                  | 入力さ            | れたキー情報<br>氏名カナ            | 加入者曲导                                                                                                    | 一 対象者氏名                                                                                                    |                 |                           |               |                |      |
|                                                  | 1 897003                                   | 9710042 UAT    | 571-030                   | 0000498524                                                                                                    | 事110042 UATS71-0<br>項目内容                                                                                                    | 30              |                           |               |                |      |
|                                                  | 項目名称 3                                     | 5-3-1          | RELO                      |                                                                                                    | 原因メッセージ<br>対応メッセージ                                                                                                    |                 |                           |               |                |      |
|                                                  | 表移動詞 VAL                                   | 3064€          | 0000<br>\$181             | 00000000000<br>修験金額にゼロ円が                                                                                                    | 欲定されています。                                                                                                    |                 |                           |               |                |      |
| 840                                              |                                            |                |                           | or set a set of the set of the se | and a second second as a second second |                 |                           |               |                |      |

| 1000000000000000000000000000000000000                                                                                                    | 空気振動         200007 : WEGBBUATS70181           100000         100000 : WEGBBUATS70181           1000000000000000000000000000000000000                                                                                                    |
|----------------------------------------------------------------------------------------------------|----------------------------------------------------------------------------------------------------|
| MUNIC         · · · · · · · · · · · · · · · · · · ·                                                                                                    | • # 000E         • # 200E         • # 200E                                                                                                    |
| LA2編録       LA2編集         LB2編集       LB24         LB2486       LB24074186         LS-4074186       生活数据金集路         LS-4074186       生活数据金集路         LS-4074186       生活数据金集路         LS-4074186       生活数据金集路         LS-4074186       生活数据金集路         LS-4084184886       ビラー2024118410457752         LS-408418486       生活数量         LS-408418486       生活数量         LS-408418486       生活数量         LS-408418486       生活数量         LS-408418486       生活数量         LS-408418486       生活数量       生活数量         LS-408418486       生活数量       生活数量         LS-408418486       生活数量       生活数量         LS-408418486       生活数量       生活数量         LS-4084184868       生活数量       生活数量         LS-5084888       生活数量       生活量         LS-5084888       生活数量       生活量       生活量         LS-5084888       生活数量       生活量       生活量         LS-5084888       生活量       生活量       生活量         LS-508488       生活量       生活量       生活量         LS-508488       生活量       生活量       生活量         LS-508488       生活量                                                                                                    | LA塗漏解<br>LAX A%B       ・ 進きれたチークの詳細状況は以下の通りです。         LF - 少な信れ況解会<br>L - データ活信れ深解会<br>L - データ活信れ深解合<br>L - データ活信れ深解合<br>L - データ活信れ深解合<br>L - データ活信れ深解合<br>L - プークス       ・ 使け方法       F - グファイル活信         L - データ活信れ深解合<br>L - データ活信れ深解合<br>L - プークス       ・ Weika BakuATS 7 プラン<br>- 2000005 ** WEika BakuATS 7 プラン<br>- 2000005 ** WEika BakuATS 7 プラン<br>- 2000005 ** WEika BakuATS 7 プラン<br>- 2000005 ** WEika BakuATS 7 プラン<br>- 20000000 ** WEika BakuATS 7 プラン<br>- 20000000 ** WEika BakuATS 7 プラン<br>- 2000000 ** WEika BakuATS 7 プラン<br>- 2000000 ** WEika BakuATS 7 プラン<br>- 2000000 ** WEika BakuATS 7 プラン<br>- 2000000 ** WEika BakuATS 7 プラン<br>- 2000000 ** WEika BakuATS 7 プラン<br>- 2000000 ** WEika BakuATS 7 プラン<br>- 2000000 ** WEika BakuATS 7 プラン<br>- 2000000 ** WEika BakuATS 7 プラン<br>- 2000000 ** WEika BakuATS 7 プラン<br>- 2000000 ** WEika BakuATS 7 プラン<br>- 2000000 ** WEika BakuATS 7 プラン<br>- 200000 ** WEika BakuATS 7 プラン<br>- 200000 ** WEika BakuATS 7 プラン<br>- 2000000 ** WEika BakuATS 7 プラン<br>- 2000000 ** WEika BakuATS 7 プラン<br>- 2000000 ** WEika BakuATS 7 プラン<br>- 2000000 ** WEika BakuATS 7 プラン<br>- 2000000 ** WEika BakuATS 7 プラン<br>- 2000000 ** WEika BakuATS 7 プラン<br>- 2000000 ** WEika BakuATS 7 プラン<br>- 2000000 ** WEika BakuATS 7 プラン<br>- 200000 ** WEika BakuATS 7 プラン<br>- 200000 ** WEika BakuATS 7 プラン<br>- 200000 ** WEika BakuATS 7 プラン<br>- 2000000 ** WEika BakuATS 7 プラン<br>- 2000000 ** WEika BakuATS 7 プラン<br>- 2000000 ** WEika BakuATS 7 プラン<br>- 2000000 ** WEika BakuATS 7 プラン<br>- 2000000 ** WEika BakuATS 7 プラン<br>- 2000000 ** WEika BakuATS 7 プラン<br>- 2000000 ** WEika BakuATS 7 プラン<br>- 2000000 ** WEika BakuATS 7 プラン<br>- 2000000 ** WEika BakuATS 7 プラン<br>- 200000 ** WEika BakuATS 7 プラン<br>- 200000 ** WEika BakuATS 7 プラン<br>- 200000 ** WEika BakuATS 7 プラン<br>- 200000 ** WEika BakuATS 7 プラン<br>- 200000 ** WEika BakuATS 7 プラン<br>- 200000 ** WEika BakuATS 7 プラン<br>- 200000 ** WEika BakuATS 7 プラン<br>- 200000 ** WEika BakuATS 7 プラン<br>- 200000 ** WEika BakuATS 7 プラン<br>- 200000 *** WEika BakuATS 7 プラン<br>- 200000 *** WEika Ba |
| Laurentaria         単価数         単価数         単価          単価          単価          単価          <                                                                                                    | Laurent autor                                                                                                    |
| L5-027-008/6       文サージンク・108/61       アージング・108/61         • 事務開会業務<br>L5-0364       大サの優勢       制度特徴会工ジ       ファイル名       2000097.00-ML.0005.1313.05V         レラージスクリレド       ステージスクリレド       ステージスクリレド       ステージスクリレド       ステージスクリレド         • 方下       2000097.10-ML.0005.1313.05V       ステージスクリレド         • プラン       000055: WED事務レスT57701金社(企業20000897.111)       2000097.00-ML.0005.1313.05V         ・ 大口       2000097: WED事務レスT5701金社(企業20000897.111)       2000097.00-ML.0005.1313.05V         ・ 大口       2000097: WED事務レスT5701金社(企業20000897.111)       2000097.00-ML.0005.1313.05V         ・ 大口       2000097: WED事務レスT5701金社(企業20000897.111)       2000097.00-ML.0005.1313.05V         ・ 大口       2000097: WED事務し、AT5701金社(企業20000897.111)       2000097.00-ML.0005.1313.05V         ・ 大口       2000097: WED事務し、AT5701金社(企業20000897.111)       2000097.10-ML.0005.1313.05V         ・ 大口       空付け第       2000097.10-ML.0005.1313.05V       2000097.10-ML.0005.1313.05V         ・ 大口       空付け第       2000097.10-ML.0005.1313.05V       25-0       01         ・ 大口       空付け第       2000097.10-ML.0005.1313.05V       25-0       01         ・ 大口       空付け第       100005.1313.05V       25-0       01         ・ 大口       空付け第       100005.1313.05V       100005.1313.05V       25-0 <td< td=""><td>L</td></td<>                                                                                                    | L                                                                                                    |
| レデータス       NPR42UE#A         レデータスのサンロード       プラン         ・プカビ       2000007:WEB事務UATS7701会社         レFAQ       2000007:WEB事務UATS7701会社         レ保健       2000007:WEB事務UATS7701会社         レFAQ       2000007:WEB事務UATS7701会社         レGA       2000007:WEB事務UATS7701会社         レGA       2000007:WEB事務UATS7701会社         レGA       2000007:WEB事務UATS7701会社         シGHTM       2000007:WEB事務UATS7701会社         クロード       2000007:WEB事務UATS7701会社         クロード       2000007:WEB事務UATS7701会社         クロード       201日頃         クロード       201日頃         クロード       15-         クロード       1ボタン         クロード       1ボタン         クロード       1ボタン         クロード       1ボタン         クロード       1ボタン         クロード       1ボタン         クロード       1ボタン         クロー       1ボタン         クロー       1ボタン         クロー       1ボタン         クロー       1ボタン         クロー       1ボタン         クロー       1ボタン         クロー       1ボタン         クロー       1ボタン         クロー       1ボタン                                                                                                    | レデーダダ信状現除は<br>レデーダダウンロード・<br>・ブイビ<br>レFAG       フラークス<br>レクジロンド       NRFAGUERAA<br>レクジロンド       フラークス<br>レクジロンド       NRFAGUERAA<br>レクジロンド       フラークス<br>レクジロンド       NRFAGUERAA<br>レクジロンド       フラン<br>レクジロンド       フラン<br>レクジン       フラン<br>レクジン       フラン<br>レクジン       フラン<br>レクジン       フラン<br>レクジン       フラン<br>レクジン       フラン<br>レクジン       フラン<br>レクジン       フラン<br>レクジン       フラン<br>レクジン       フラン<br>レクジン       フラン<br>レクジン       フラン<br>レクジン       フラン<br>レクジン       フラン<br>レクジン       フラン<br>レクジン                                                                                                    |
| データダウソロード     *グ/*       *グ/*     2000087 WEB電器UATS701会社       学校     2000087 WEB電器UATS701会社       建作     2000087 WEB電器UATS701会社       連合     2000087 WEB電器UATS701会社       建作     2000087 WEB電器UATS701会社       建作     2000087 WEB電器UATS701会社       ************************************                                                                                                    | データダウソロード     プラン     00005 *********************************                                                                                                    |
| (2月)         (2月)           FAG<br>Wertz a.z?//<br>*2000         (2000/07): WEG審者UATS 701金H(企業20000097: 組品者))           *2010         (2000/07): WEG審者UATS 701金H(企業20000097: 組品者))           *2010         (2000/07): WEG審者UATS 701金H(企業20000097: 組品者))           *2010         (2000/07): WEG審者UATS 701金H(企業20000097: 組品者))           *2010         (2000/07): WEG審者UATS 701金H(企業20000097: 組品者))           *2010         (2000/07): WEG審者UATS 701金H(企業2000097: 組品者))           *2011         (2000/07): WEG審者UATS 701金H(企業2000097: 組品者))           *2011         (200/07): WEG審者UATS 701金H(企業2000097: 組品者))           *2011         (200/07): WEG審者UATS 701金H(企業2000097: 組品者))           *2011         (200/07): WEG審者UATS 701金H(企業2000097: 組品者))           *2011         (200/07): WEG審者UATS 701金H(企業2000097: 123-           *2011         (200/07): WEG *2011           *2011         (200/07): WEG *2011           *2011         (200/07): WEG *2011           *2011         (200/07): WEG *2011           *2011         (200/07): WEG *2011           *2011         (200/07): WEG *2011                                                                                                    | プイト<br>FAG<br>操作アニュアル<br>・クの他<br>ユーザー情報変更<br>・お問い合わせた・<br>変好得意 2000/097 : WEB等意UATS701会社(企業2000/0927 指当者1)       学びればに<br>変付日時 2004/06/06 00:05<br>受付日期 2004/06/06 00:05<br>受付日期 2004/06/06 00:05<br>受付日期 2004/06/06 00:05<br>受付日期 2004/06/06 00:05<br>受付日期 2004/06/06<br>「エラー (正常)」<br>(ダウンロード]ボタン<br>をクリックします。<br>(受すた)<br>(グウンロード]ボタン<br>をクリックします。<br>(受すた)<br>(グウンロード]ボタン<br>をクリックします。<br>()<br>()<br>()<br>()<br>()<br>()<br>()<br>()<br>()<br>()<br>()<br>()<br>()                                                                                                    |
| 操作なニュアル     受付日時     ②06/06/06/06 00.05     受付起果     工業       ユーケー体報交通     ユラー     ロキ     ユラー     ロキ       本時い合わせた-<br>8559日28日前からりた。     2014     グウンロード     エラー     ロキ       受付け着     ロキ     ブラー(通信句)     ロキ     ロキ       受けたび     原表元気候区分     厚生年金委金     副成修正     ロキ     クリックします。       砂理様に口     ー     効果の表     エラー     ロキ     グクリックします。       勉強能に口     ー     効果の長の6/06/06     エラー     ロキ     グク       勉強な口目     2016/06/06     エラー     ロキ     グク       勉強な口目     2016/06/06     エラー     ロキ     グク       勉強ま(口日     2016/06/06     エラー     ロキ     グク       勉強ま(口日     2016/06/06     エラー     ロキ     グク       勉強ま(口日     2016/06/06     エラー     ロキ     グク                                                                                                    | 株住マニッル     ・       *20位     ①付け第       ユーケー体能変更     ①付け第       ・お問い合わせた。     ②付け第       数算生機構体 80 枚     ③行       23-1232-6873     ○付け第       ●     ○       ●     ○       ●     ○       ●     ○       ●     ○       ●     ○       ●     ○       ●     ○       ●     ○       ●     ○       ●     ○       ●     ○       ●     ○       ●     ○       ●     ○       ●     ○       ●     ○       ●     ○       ●     ○       ●     ○       ●     ○       ●     ○       ●     ○       ●     ○       ●     ○       ●     ○       ●     ○       ●     ○       ●     ○       ●     ○       ●     ○       ●     ○       ●     ○       ●     ○       ●     ○       ●     ○       ●     ○       ●     ○ <tr< td=""></tr<>                                                                                                    |
| ・・この地     空灯日崎     2016/06/06 00:05     空付日気     正常       2.1 - 丁ー 休藤変更     2.1 - 丁ー 休藤変更     2.1 - 丁ー 休藤変更     2.1 - 丁ー 休藤変更       - お問いちりせた。     2.1 - 丁ー 小市 アラー い市     1.1 - 丁ー 小市       空間の目標開いたりであっ     2.1 - 丁ー 小市 アラー い市     1.1 - 丁ー 「」ボタン       空間の目標開いたりであっ     2.1 - 丁ー 小市 八市 アラー い市     1.1 - 丁ー 小市       空間の目標開いたりであっ     2.1 - 丁ー 小市     1.1 - 丁ー 「」ボタン       空間の目標面積     1.1 - 小市     2.1 - ブー 「」 ボタン       空間が出版日     - 小市     2.1 - ブー       空間が出版日     - 小市     2.1 - ブー       2.1 - ブロード     1.1 - 「」 「「」 ブタン       2.1 - ジロード     2.1 - ブー       2.1 - ゴー     2.1 - ブー       2.1 - ゴー     2.1                                                                                                    | ・ その他     空付日時     2016/06/06 09:05     空付相果     正案       ユーザー時除次更     2月日報     2月日報     2月日報     2月日報     2月日報     2月日報       ・お問い合わせた・     2月日報     2月日     2月日     2月日     2月日     2月日     2月日       第二日     2月日     2月日                                                                                                    |
| ・ A Bill of D は -<br>あまり へきわせ -<br>あまり へきわせ -<br>たう - 123 6878          でけま *<br>・ 123 6878         ・         ・         ・                                                                                                    | ・ お前になし     ・ お前になします。       ・ お前になります。     3)14     2020日本       1231-5878     2011日       2011日     111       2011日     111       2011日     111       2011日     111       2011日     111       2011日     111       2011日     111       2011日     111       2011日     111       2011日     111       2011日     111                                                                                                    |
|                                                                                                    | Septidad 2014 日本レコード・キーどング・アットワーク株式会社 All Rights Reserved     Septidad 2014 日本レコード・キーどング・アットワーク株式会社 All Rights Reserved                                                                                                    |
| 3-1234-5678     「「「」」」」」」     「「」」」」」」」     「「」」」」」」」」     「」」」」」」」」     「」」」」」」」」     「」」」」」」」」     「」」」」」」」」     「」」」」」」」」     「」」」」」」」     「」」」」」」」     「」」」」」」」     「」」」」」」」     「」」」」」」     「」」」」」」」     「」」」」」」     「」」」」」」     「」」」」」」     「」」」」」     「」」」」」     「」」」」」     「」」」」」     「」」」」」」」     「」」」」」     「」」」」」     「」」」」」     「」」」」」     「」」」」」     「」」」」」     「」」」」」     「」」」」」     「」」」」」     「」」」」」     「」」」」     「」」」」     「」」」」     「」」」」     「」」」」     「」」」」     「」」」」     「」」」」」     「」」」」     「」」」」     「」」」」     「」」」」     「」」」」     「」」」」     「」」」」     「」」」」     「」」」」     「」」」」     「」」」」     「」」」」     「」」」」     「」」」」     「」」」」     「」」」」     「」」」」」     「」」」」     「」」」」     「」」」」」     「」」」」」     「」」」」」     「」」」」」     「」」」」」     「」」」」」     「」」」」」     「」」」」」     「」」」」」     「」」」」」」     「」」」」」」     「」」」」」     「」」」」     「」」」」     「」」」」     「」」」」     「」」」     「」」」」     「」」」」     「」」」」     「」」」」     「」」」」     「」」」」     「」」」」     「」」」」     「」」」」     「」」」」     「」」」」     「」」」     「」」」     「」」」     「」」」     「」」」」     「」」」     「」」」     「」」」     「」」」     「」」」     「」」」     「」」」」     「」」」     「」」」     」」」 <td>3-1234-5678     レスロック     厚生年金茶金     レスロック     レスロック     レスロック     ボタン       日本語     0円     レムロック     レスロック     レスロック     ケクリックします。       処理状況     00     レロック     レロック     レロック     レロック       処理状況     00     レロック     レロック     レロック     レロック       処理状況     00     レロック     レロック     レロック     レロック       処理状況     ロロック     00     レロック     レロック     レロック       処理状況     ロロック     ロロック     ロロック     ロロック     ロロック       処理が口     ロロック     ロロック     ロロック     ロロック     ロロック        ロロック     ロロック     ロロック     ロロック     ロロック        ロロック     ロロック     ロロック     ロロック     ロロック        ロロック     ロロック     ロロック     ロロック     ロロック        ロロック     ロロック     ロロック     ロロック     ロロック        ロロック     ロロック     ロロック     ロロック     ロロック        ロロック     ロロック     ロロック     ロロック     ロロック         ロロック     ロロック     ロロック     ロロック           ロロック     ロロック            ロロック</td> | 3-1234-5678     レスロック     厚生年金茶金     レスロック     レスロック     レスロック     ボタン       日本語     0円     レムロック     レスロック     レスロック     ケクリックします。       処理状況     00     レロック     レロック     レロック     レロック       処理状況     00     レロック     レロック     レロック     レロック       処理状況     00     レロック     レロック     レロック     レロック       処理状況     ロロック     00     レロック     レロック     レロック       処理状況     ロロック     ロロック     ロロック     ロロック     ロロック       処理が口     ロロック     ロロック     ロロック     ロロック     ロロック        ロロック     ロロック     ロロック     ロロック     ロロック        ロロック     ロロック     ロロック     ロロック     ロロック        ロロック     ロロック     ロロック     ロロック     ロロック        ロロック     ロロック     ロロック     ロロック     ロロック        ロロック     ロロック     ロロック     ロロック     ロロック        ロロック     ロロック     ロロック     ロロック     ロロック         ロロック     ロロック     ロロック     ロロック           ロロック     ロロック            ロロック                                                                                                    |
| 合計金額     (円)     人金子和     をクリックします。       処理状況          処理本日     2016/06/06     エラー     1日       処理未1日     2016/06/06     エラー     1日                                                                                                    | 合計金額     0円     入金子子     をクリックします。       処理状況          効理指定日     -         効理予定日     2006 / 05 / 05     エラー        効理実(行日     2006 / 05 / 05     エラー        必要素(行日     2006 / 05 / 05     エラー        Copyright& 2014     日本レコード・キービング・キットワーク株式会社 All Rights Reserved                                                                                                    |
| 処理状況         加速指定日         -         効理指定         エラー         非常         ダクロ           効理を2日         2016/06/06         エラー         11         2016/06/06         ビラー         11         2016/06/06         ビラー         11         2016/06/06         ビラー         11         2016/06/06         2016/06/06         2016/06/06         2016/06/06         2016/06/06         2016/06/06         2016/06/06         2016/06/06         2016/06/06         2016/06/06         2016/06/06         2016/06/06         2016/06/06         2016/06/06         2016/06/06         2016/06/06         2016/06/06         2016/06/06         2016/06/06         2016/06/06         2016/06/06         2016/06/06         2016/06/06         2016/06/06         2016/06/06         2016/06/06         2016/06/06         2016/06/06         2016/06/06         2016/06/06         2016/06/06         2016/06/06         2016/06/06         2016/06/06         2016/06/06         2016/06/06         2016/06/06         2016/06/06         2016/06/06         2016/06/06         2016/06/06         2016/06/06         2016/06/06         2016/06/06         2016/06/06         2016/06/06         2016/06/06         2016/06/06         2016/06/06         2016/06/06         2016/06/06         2016/06/06         2016/06/06         2016/06/06         2016/06/06         2016/06/06                                                                                                    | <u>処理状況</u><br>知識指定日                                                                                                    |
| 加速指定日 - 加速指定 エラー<br>加速す2日 2016/06/06 エラー 1位<br>加速ま行日 2016/06/06<br>Copyright© 2014 日ネレコード・キービング・ネットワーク株式会社 All Rights Reserved                                                                                                    | 加速指定日                                                                                                    |
| 2016/06/06 エラー 119 ダクン<br>発酵素(行日 2016/06/06<br>Copyright® 2014 日ネレコード・キービング・ネットワーク株式会社 All Rights Reserved<br>6                                                                                                    | 2016 4/06/06 エラー 119 2016 /06 /06 /06 /06 /06 /06 /06 /06 /06 /0                                                                                                    |
| panalen 115<br>Copyright® 2014 日本レコード・キービング・ネッドワーク株式会社 All Rights Reserved<br>@                                                                                                    | pointext 11日<br>Corpright© 2014 日本レコード・キービング・ネットワーク株式会社 All Rights Reserved                                                                                                    |
|                                                                                                    |                                                                                                    |
|                                                                                                    |                                                                                                    |